# KIX Cargo Cloud 導入説明会(一般ユーザー)

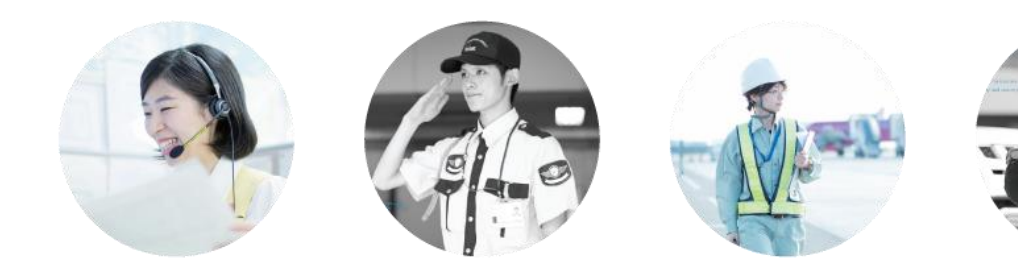

Shaping a New Journey

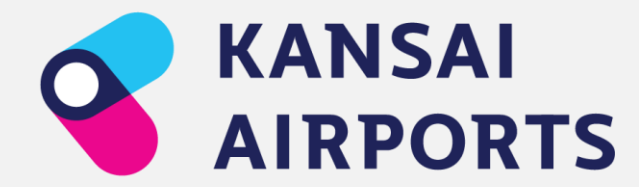

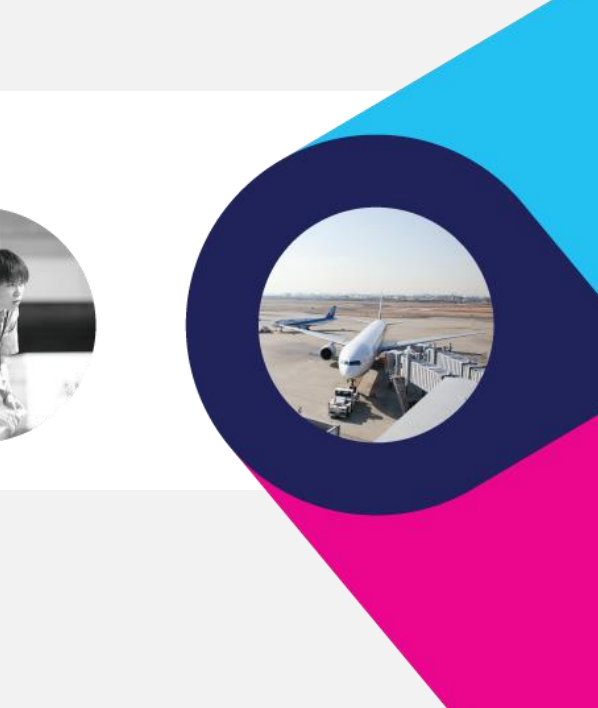

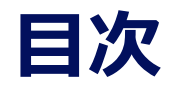

- 1. KIX Cargo Cloudとは
- 2. 前回トライアルからのシステム改修点について
- 3. 操作説明
- 4. その他(スケジュール)

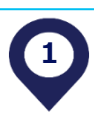

## KIX Cargo Cloudとは

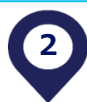

### KIX Cargo Cloud導入の背景

- ・国際貨物地区における貨物引取り待機時間
- ・物流の2024年問題導入の背景
- ・紙のDelivery Order授受の効率性

3. 自動車運送事業における時間外労働規制の見直し<sup>22 国土交通省</sup>

○ 物流業界は現在、担い手不足やカーボンニュートラルへの対応など様々な課題を抱えている。そのような中、平成 30年6月改正の「働き方改革関連法」に基づき、自動車の運転業務の時間外労働についても、令和6年4月より、 年960時間(休日労働含まず)の上限規制が適用される。

○ 併せて、厚生労働省がトラックドライバーの拘束時間を定めた「改善基準告示」(貨物自動車運送事業法に基づく 行政処分の対象)により、拘束時間等が強化される。

この結果、我が国は、何も対策を講じなければ物流の停滞が懸念される、いわゆる「2024年問題」に直面している。

#### <主な改正内容>

|                                 | 現 行                                                          | 令和6年4月~                                                                                                    |
|---------------------------------|--------------------------------------------------------------|----------------------------------------------------------------------------------------------------|
| 時間外労働の上限<br>(労働基準法)             | なし                                                           | 年960時間                                                                                                    |
| 拘束時間<br>(労働時間+休憩時間)<br>(改善基準告示) | 【1日あたり】<br>原則13時間以内、最大16時間以内<br>※15時間超は1週間2回以内<br>【14月あたり】   | <ul> <li>【1日あたり】</li> <li>・原則13時間以内、最大15時間以内。</li> <li>・宿泊を伴う長距離運行は過2回まで16時間<br/>※14時間超は1週間2回以内</li> <li>【1ヶ月あたり】</li> </ul> |
|                                 | 原則、293時間以内。ただし、労使協定により、<br>年3,516時間を超えない範囲内で、320時間ま<br>で延長可。 | 原則、284時間、年3,300時間以内。ただし、<br>労使協定により、年3,400時間を超えない範囲<br>内で、310時間まで延長可。                                                        |

#### <労働時間規制等による物流への影響>

具体的な対応を行わなかった場合

2024年度には輸送能力が約14%(4億トン相当)不足する可能性

出典:

国土交通省「物流の2024年問題について」

その後も対応を行わなかった場合

2030年度には輸送能力が約34%(9億トン相当)不足する可能性

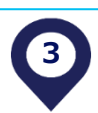

### KIX Cargo Cloud導入によって変わる2点

## ①輸入貨物の引取り(搬出)が、<u>事前予約制</u>になります。

### ②紙のDelivery Order(D/O)をペーパーレスにし、KIX Cargo Cloud上での「アサイン」というデジタル行為に変わります。

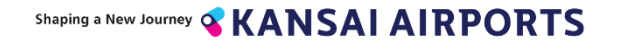

### KIX Cargo Cloud導入後のフローと現行オペレーションとの違い

### 現状の問題点

- 紙ベースによる搬出業務
- D/Oの引き取り
- 搬出カウンターに行ってから搬出まで待たされる
- 搬出時間がいつになるかわからない

### 導入後不要になること

- D/Oの発行
- NACCSでのRSV(搬出依頼)入力
- 紙ベースでのD/O,RSV授受
- 搬出時の各上屋事務所での手続き
   ※通常搬出の場合

### 導入による効果

- D/Oレス化(引き取り・渡す業務の削減)
- 搬出時間の可視化
- トラック待機時間の削減
- 搬出情報は2年間データ保管されることによる、 セキュリティ/トレーシングレベルの向上

### 導入後必要になること

- 貨物情報のデータ登録
- 搬出依頼情報の登録
- アサイン(必要時)

### KIX Cargo Cloud導入後のフローと現行オペレーションとの違い

#### 【現在】事前予約なし

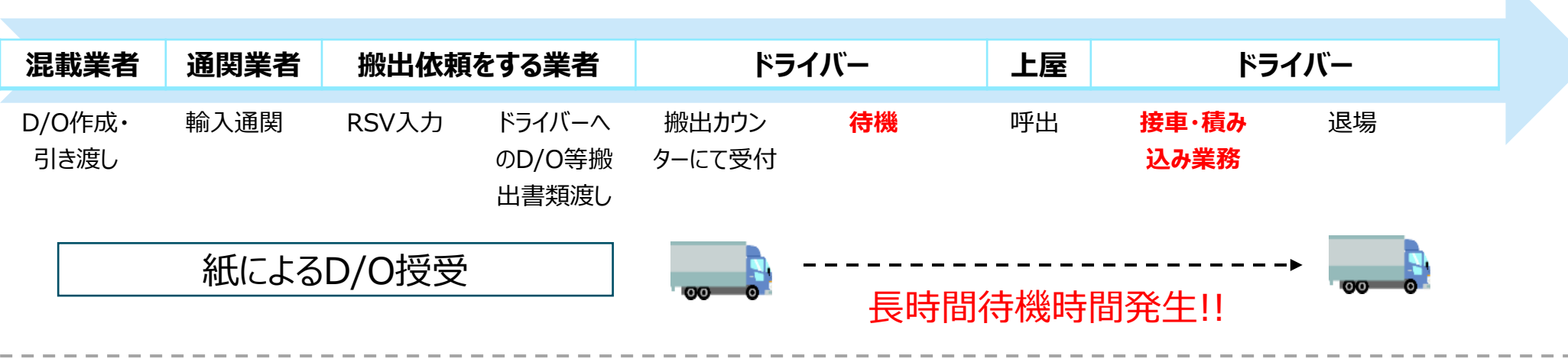

#### 【KIX Cargo Cloud導入後】事前予約制の導入

| 混載業者                    | 通関業者 | 搬出依頼をする業者                         | 上屋        | ドライバー |
|-------------------------|------|-----------------------------------|-----------|-------|
| CloudによるD/O送付<br>(アサイン) | 輸入通関 | Cloudによる搬出依頼予約<br>(RSVに代わる搬出意思表示) | 呼出<br>••• | 接車·退場 |
|                         |      |                                   | 待機        | 時間の削減 |

### 前回トライアルからのシステム改修点

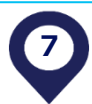

### 前回トライアルからのシステム改修点

①貨物情報の必須項目の期限時間を変更(参考) ②請求先コードのマスタと機能変更(参考) ③「保税蔵置場」項目の追加 ④画面UIの変更、項目追加 ⑤アサインのお気に入り機能追加 ⑥呼出し通話の応答と再受付機能を追加 の必須項目不足のアラート表示

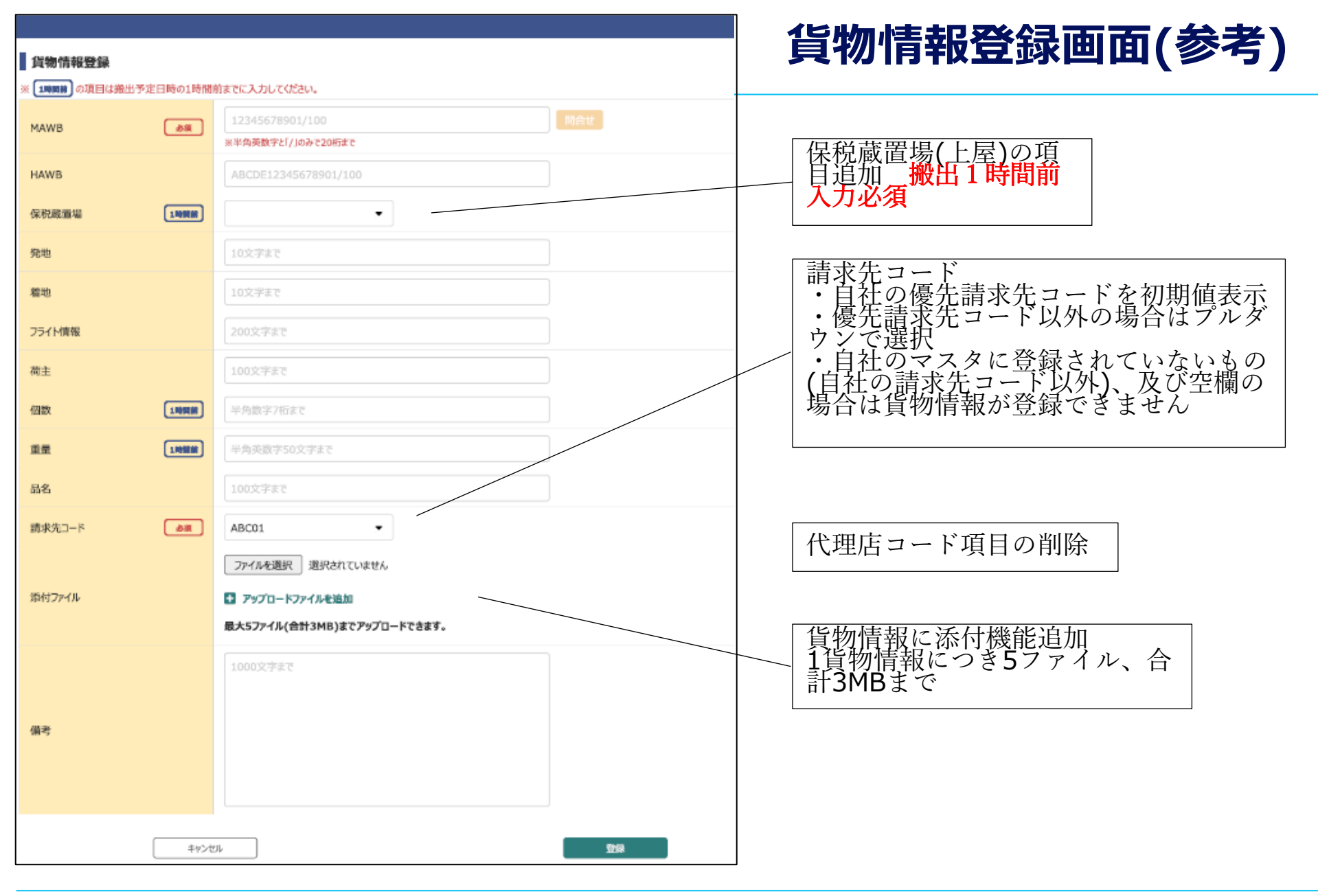

※貨物情報の必須項目の入力締め切り時間を搬出の2時間前から、1時間前に変更

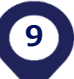

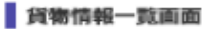

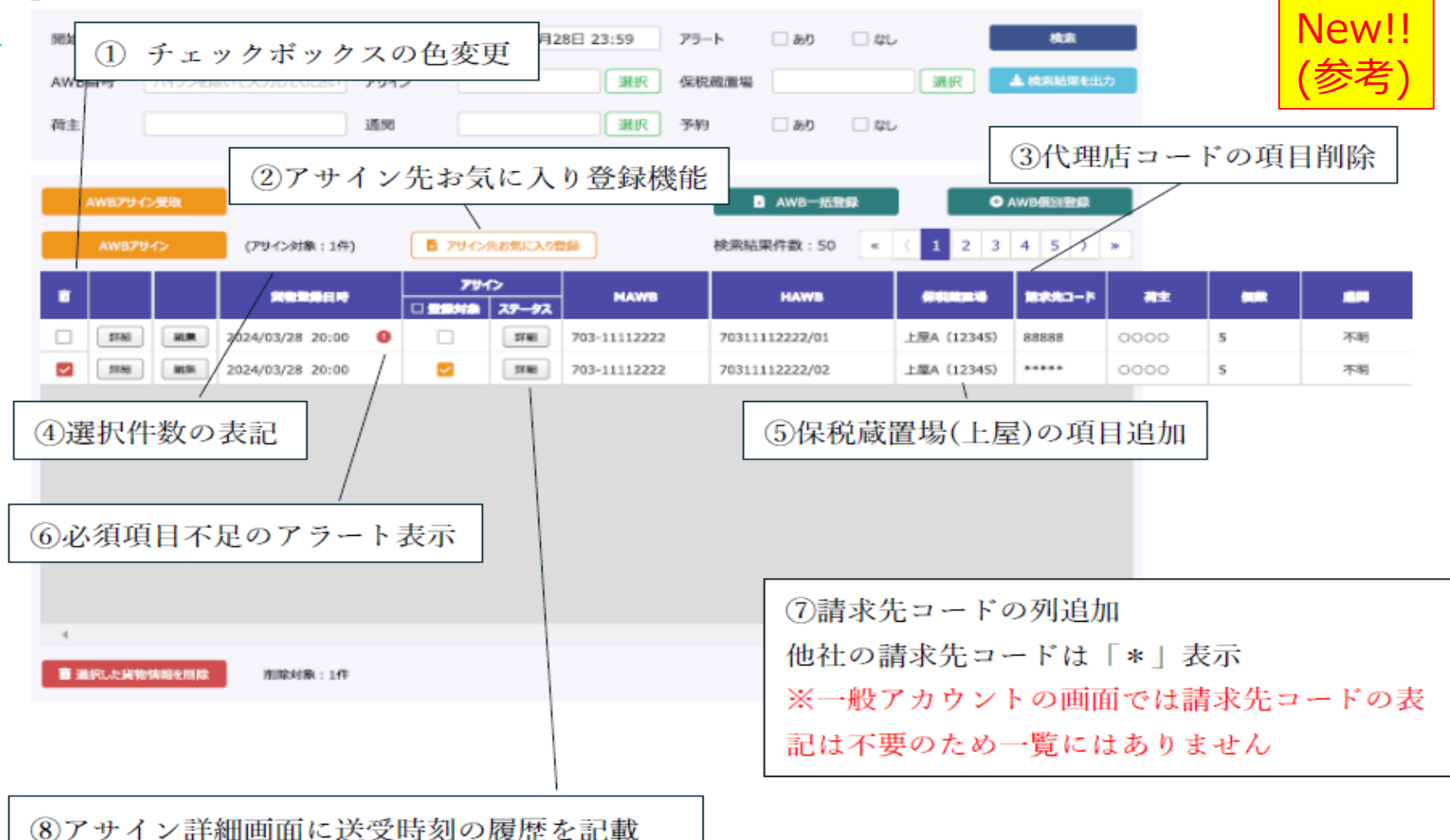

| ļ             | <b>\WBアサイ</b> | ン詳細   |          |                  |               |      | ×        |
|---------------|---------------|-------|----------|------------------|---------------|------|----------|
|               |               |       | アサイン     | 元                | アサイン先         |      | <b>^</b> |
|               |               | 77-97 | 会社名      | アサイン日時           | 会社名           | 回答日時 |          |
|               | 1             | 登録    | フォワーダーA社 | 2024/03/28 10:00 |               |      |          |
| Shaping a Nev | 2             | 受取待ち  | フォワーダーA社 | 2024/03/28 10:15 | xxxxxxx@te.st |      | ++>tul + |

|      |                                                                                                    |        |                |           | 輸入            |                   |               | マスタ管理     | Ł     |                 | +    | マイページ     | ው ወグምዕト           |
|------|----------------------------------------------------------------------------------------------------|--------|----------------|-----------|---------------|-------------------|---------------|-----------|-------|-----------------|------|-----------|-------------------|
| 搬出   | 依頼情                                                                                                    | 報一覧画   | 面              |           |               |                   |               |           |       |                 |      |           |                   |
| 開始日  | 3時                                                                                                    | 2024年0 | 3月28日 00:00    | 終了日時      | 2024年(        | 3月28日 23:59       | ステータス         |           | 選択    | 検索              |      |           |                   |
| L S  |                                                                                                    |        | GE (B)         | 202-04    |               |                   | 市西北昌          | -18254    |       | ▲検索数量を出力        |      | N         | ew!!              |
| 1.45 |                                                                                                    |        |                | AMAGZINTE |               |                   | AP-14/102-5   | · 20036.3 |       | - Doredbect1027 |      |           | 参考)               |
| AWB  | 番号                                                                                                    | ハイフンを得 | いて入力してください     | 荷主        |               |                   | アサイン          |           | 選択    |                 |      |           |                   |
| アラー  | ŀ                                                                                                    | 🗌 あり   | _ \$U          | 5         |               |                   |               |           |       |                 |      |           |                   |
| #8   | 出依頼ア                                                                                                    | サイン受取  | 4              |           |               |                   |               |           |       |                 |      |           |                   |
|      | 搬出依赖                                                                                                    | アサイン   | (アサイン対象:3      | ¥) [      | フリイン先お気       | 6                 | 検索結果          | 具件数:50    | * ( 8 | 345>*           |      |           |                   |
| 2    |                                                                                                    | (      | ) ##7284       | 7         | 91)><br>37-97 |                   | AWB           | 7         | 20    | 25-92           |      | <b>#6</b> |                   |
| 0    | 2798                                                                                                    | NRR    | 03/28(木) 11:00 |           | SYAE          | 703-11112222/100  |               |           | 上屋A   | 他上屋作巢中          | 0000 | (9)       | 大阪 100 あ 12-34    |
|      | 詳細                                                                                                    | NR.R.  | 03/28(木) 12:00 |           | SYME          | 703-11112222/100/ | /AAAAAA01234  | 56789/100 | 上屋A   | 作業終了            | 0000 |           | 大阪 100 あ 12-34    |
| 0    | 1181                                                                                                    | 189.   | 03/28(木) 13:00 |           | 3YME          | 703-11112222/100  |               |           | 上躍A   | 两入場             | 0000 |           | 大阪 100 あ 12-34    |
| 0    | 1748                                                                                                    | NRR.   | 03/28(木) 14:00 |           | 37ME          | 703-11112222/100  |               |           | 上屋A   | 作業中             | 0000 |           | 大阪 100 あ 12-34    |
| 0    | 1981                                                                                                    | 124    | 03/28(木) 15:00 |           | JÝKE          | 703-11112222/100  |               |           | 上屋A   | 入場待ち(明出のK)      | 0000 |           | 大阪 100 あ 12-34    |
| 0    | Dawn of the second second seco | NR     | 03/28(木) 16:00 |           | BYNE          | 703-11112222/100  |               |           | 上屋A   | 特機中(要確認)        | 0000 |           | 大阪 100 あ 12-34    |
| 0    | 1944                                                                                                    | NRR.   | 03/28(木) 17:00 |           | SYME          | 703-11112222/100  |               |           | 上屋A   | 防機中(開応器)        | 0000 |           | 大阪 100 あ 12-34    |
|      | 1988                                                                                                    | NES.   | 03/28(木) 18:00 |           | SYME          | 703-11112222/100  |               |           | LEA   | 待機中             | 0000 |           | 大阪 100 あ 12-34    |
| -    | [JERE]                                                                                                    |        | 03/28(未) 19:00 |           | STAR          | 703-11112222/100  | /             |           |       | 学家分析正           | 0000 |           | 大波 100 あ 12-34    |
| 4    | L (                                                                                                    | 0      | 03/28(木) 20:00 |           | 34NE          | /03-11112222/100/ | / AAAAAA01234 | 56789/100 | LEEA  | 10(7*8)<br>}    | 0000 |           | 7.0x 100 to 12-34 |
|      | 現代した網                                                                                                    | 出依赖情報。 | 11除 前除対        | R:1# (1   | 1)            |                   |               |           |       |                 |      |           |                   |
|      |                                                                                                    |        |                | 4         | ~             |                   |               |           |       |                 |      |           | 11                |

### ①検索項目の追加 ②蔵置上屋名を併記(貨物情報に登録されている上屋名)

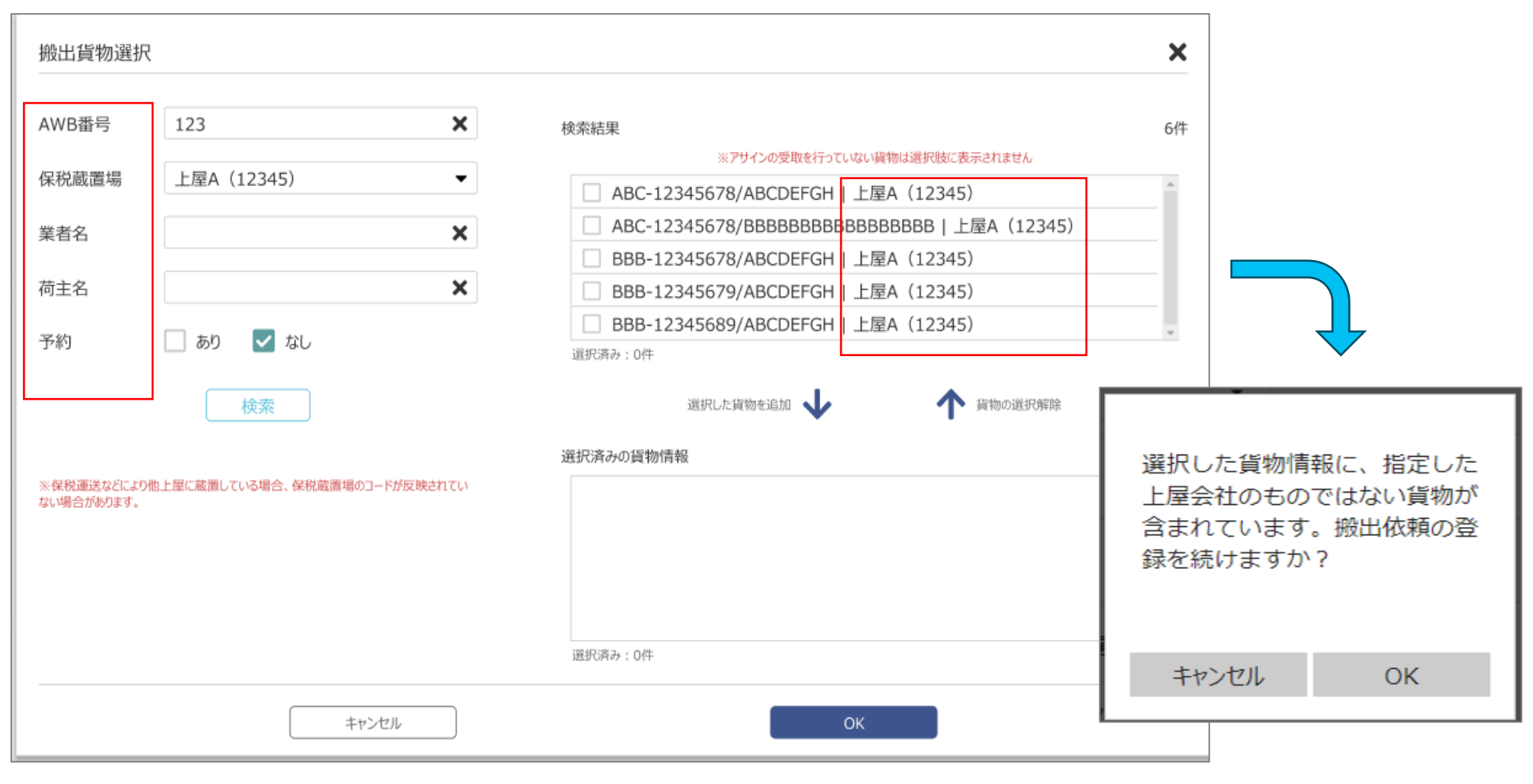

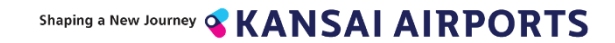

12

## 呼び出しを受ける

# 予約時間になると上屋からドライバーに呼出の電話がかかります。自動音声呼出により、以下のような内容の電話が流れます。

順番が来ましたので、〇〇〇へお越しください。 作業が開始できる場合は、「0(ゼロ)」を押してください。 今すぐバースへ行くことができない場合は、「1(イチ)」を押し てください。

作業が開始できる場合は、ダイアルキーの「0」を押す

入力が確認できました。ご来場お待ちしており ます。 今すぐ指定されたバースへ移動できない場合は、「1」を押す

貨物地区入場ゲート通過(カメラによる車番読み取り)

入力が確認できました。再度呼出をご希望 の場合は、キオスク端末より再呼出依頼の 操作を行ってください。

作業が開始できる状態になったら、ファミリー マートのKIOSK端末で「再呼出を依頼する 」の手順で再呼出を依頼してください。

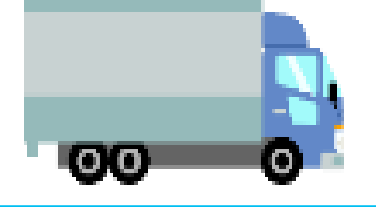

Shaping a New Journey SKANSAI AIRPORTS

## 操作説明 -前提

Shaping a New Journey **SKANSAIAIRPORTS** 

# KIX Cargo Cloudを利用した搬出の対象

## 下記4点は対象外

### ① 個人事業主・一個人(私人)が通関を行う場合(個人通関)

② 上屋再預かり貨物

### ③ 4上屋(ANA Cargo、CKTS、JALKAS、Swissport)から、搬出 されるHAWB単位のSP貨物

④ 代理店の依頼によって上屋会社により上屋間や代理店上屋へ配送を 行う場合

※生鮮貨物を含む保冷品、並びにValuable貨物もKIX Cargo Cloud対象貨物となります。

※ただし、Valuable貨物を引き取る際は現行通り、ドライバーは上屋搬出カウンターで 免許証の提示をしてください。

※キャリア上屋4社(ANA Cargo、CKTS、JALKAS、Swissport)から搬出される MAWB単位のSP貨物はKIX Cargo Cloud の対象となります。上記以外の全ての 貨物はKIX Cargo Cloudを用いて搬出を行ってください。

## KIX Cargo Cloudで管理する2つのデータ

| 【貨物情報】          | 【搬出伖頍情報】                 |      |
|-----------------|--------------------------|------|
| 搬出する貨物(BL)の情報   |                          |      |
| ※予約の1時間前までに入力必須 | 「いつ」「誰が」「どこに」引き取りに来るかの情報 |      |
| MAWB ※登録時必須     | ※搬出時間の30分前までに入力必須        |      |
| HAWB            | 引取上屋                     |      |
| 個数              | 引取日時                     |      |
| 重量              | 引取貨物                     |      |
| 請求先コード          | 運送会社名                    |      |
| 保税蔵置上屋          | 車両番号                     |      |
|                 | ドライバー情報                  | 搬出予約 |

### 搬出予約をした時間までに2つのデータを完成させ、紐づける必要があります。

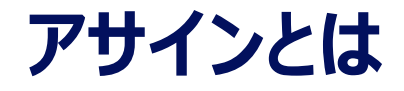

### KIX Cargo Cloud上で、「貨物情報」もしくは「搬出依頼情報」を他社に渡す(閲覧 権限の付与)行為を「アサイン」と呼んでいます。

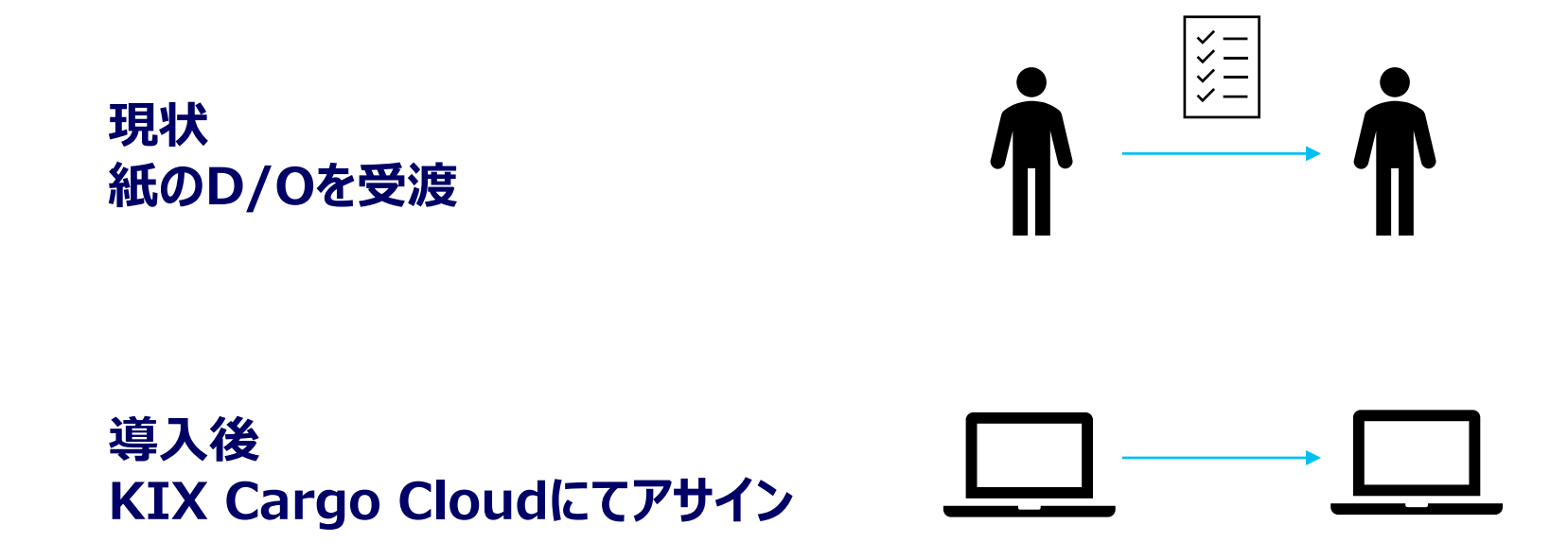

### ※アサインを受けた人全員が貨物を引き取れるわけではありません。 現状のようにD/Oを持っていれば良いのではなく、<u>事前予約した人と引取りに来た人が一致</u> している必要があります。

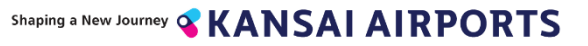

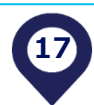

### 貨物情報・搬出依頼情報の登録期限について

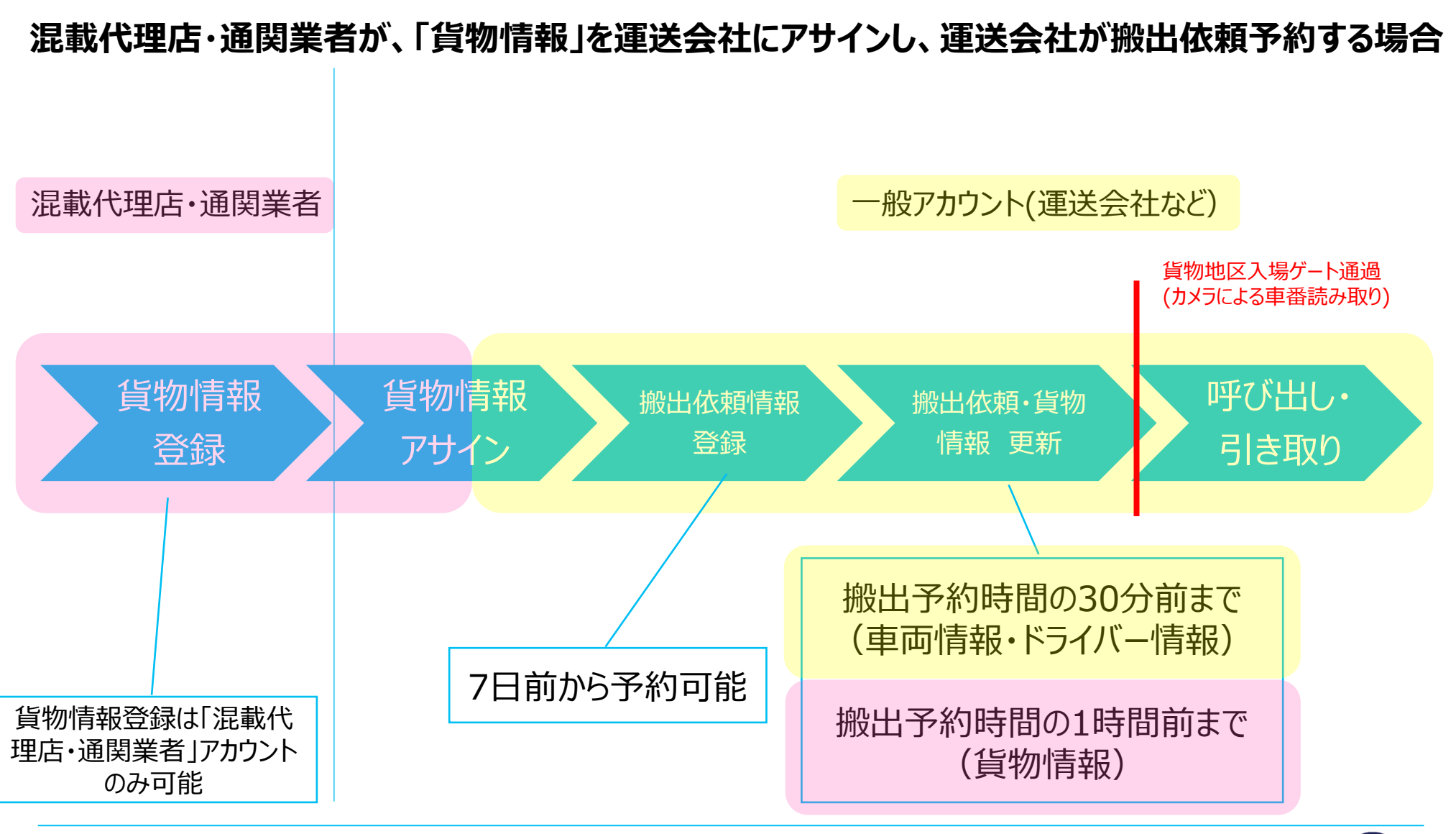

#### Shaping a New Journey **KANSAI AIRPORTS**

18

### KIX Cargo Cloudを利用する各アカウントの違い

### ・混載代理店・通関業者アカウント

D/Oの発行行為に準ずる行為である、貨物情報の登録・編集、アサインが可能です。 また、自身で配車手配もされる場合もあるため、搬出依頼情報登録も可能です。

### ・一般アカウント

搬出依頼情報登録のみ可能です。貨物情報は混載代理店アカウントからアサインを受けたBL分のみ閲覧可能になります。一般アカウントは混載代理店・通関業者以外の全ての方が登録可能ですので、運送会社、荷主などはこちらのアカウントを登録してください。

### 一般アカウント登録方法

|                                                | ■ <b>ユーザー仮登録</b><br>メールアドレスを入力してください。本登録用URLをメール | ノこてお知らせします。          |
|------------------------------------------------|--------------------------------------------------|----------------------|
|                                                | メールアドレス                                          | xxxxx@xxx.co.jp      |
|                                                | メールアドレス (確認用)                                    | xxxxx@xxx.co.jp      |
|                                                | ++>                                              | セル 送信                |
| ログインID                                         |                                                  |                      |
| パスワード                                          |                                                  |                      |
| ログイン                                           | ■ユーザー仮登録                                         | •<br>                |
|                                                |                                                  | 入力されたメールアドレスに送信しました。 |
| ※パスワードを忘れた方はこちらから                              |                                                  |                      |
| ※混載代理店の方はこちらから新規登録してください/混載代理店用マニュアルをダウンロード    |                                                  |                      |
| ※混載代理店以外の方(一般)はこちらから新規登録してください/一般用マニュアルをダウンロード |                                                  | ログイン画面に戻る            |

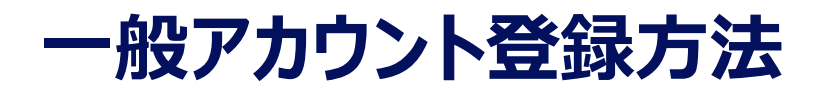

一般アカウントはどなたで も登録が可能です。

代表者が取得し、社内 で2人目以降のアカウン トを作成することも可能 です。

| 業者名        | 必须           | 50文字まで                                       |    |
|------------|--------------|----------------------------------------------|----|
| 業者名(ふりがな)  | 必須           | 255文字まで                                      |    |
| 運送会社コード    |              | 半角英数字3桁まで                                    |    |
| 氏名         | <b>B</b>     | 50文字まで                                       |    |
| ログインID     | ۵A           | 半角英数字記号8~32文字<br>※ <b>半角スペースは入力しないでください。</b> |    |
| メールアドレス    |              | xxxxx@xxx.co.jp                              |    |
| パスワード      | øa           | 半角英数字8~32文字                                  |    |
| パスワード(確認用) | <u>آ</u> ي ه | 半角英数字8~32文字                                  |    |
|            |              |                                              |    |
|            | ++>>         | 711,                                         | 送信 |

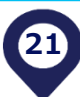

### 一般アカウント登録方法(2人目以降)

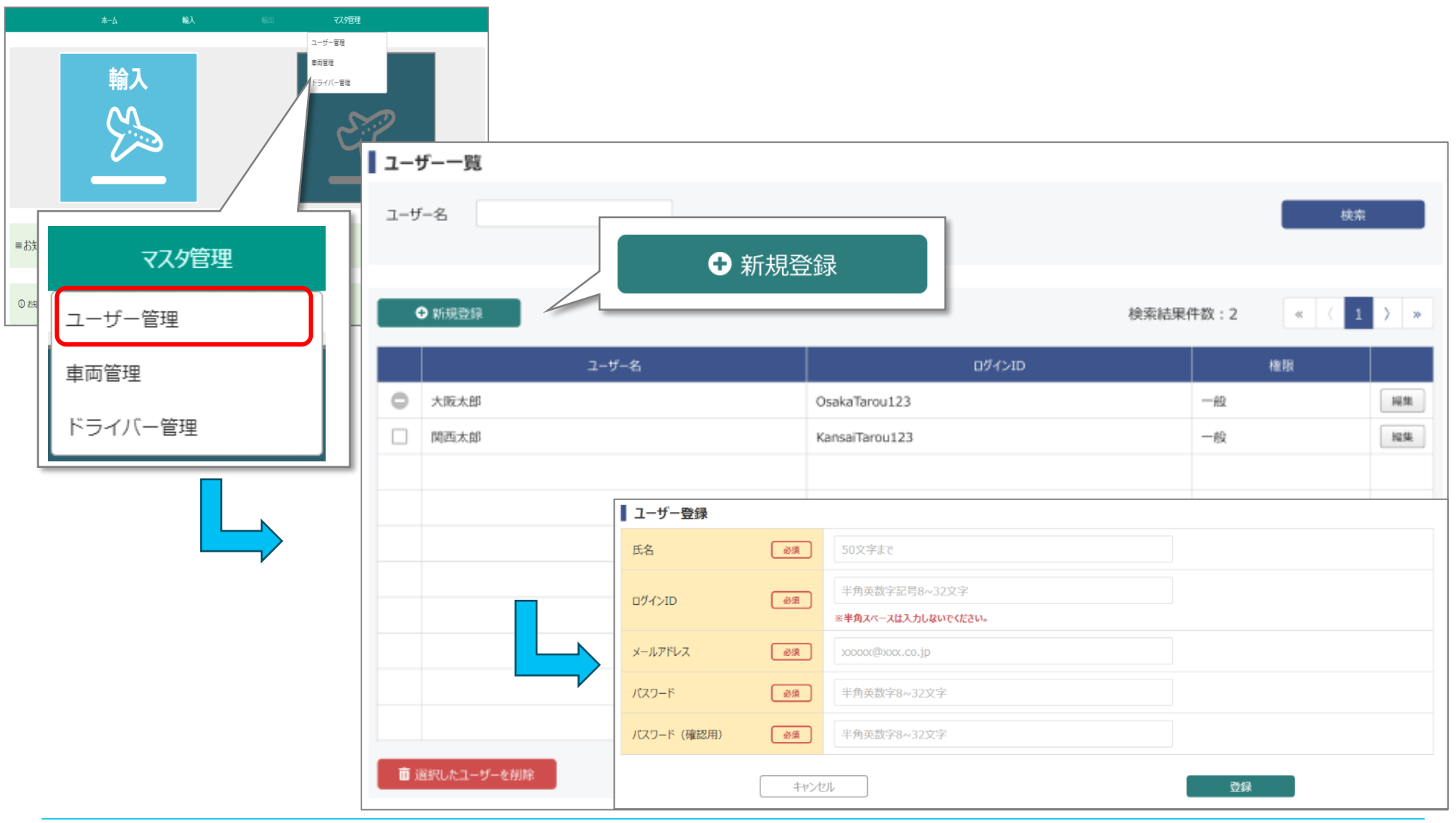

# 操作説明 -貨物情報登録

### 貨物情報・搬出依頼情報の登録期限について

### 混載代理店・通関業者が、「貨物情報」を運送業者にアサインし、運送会社が搬出依頼予約する場合

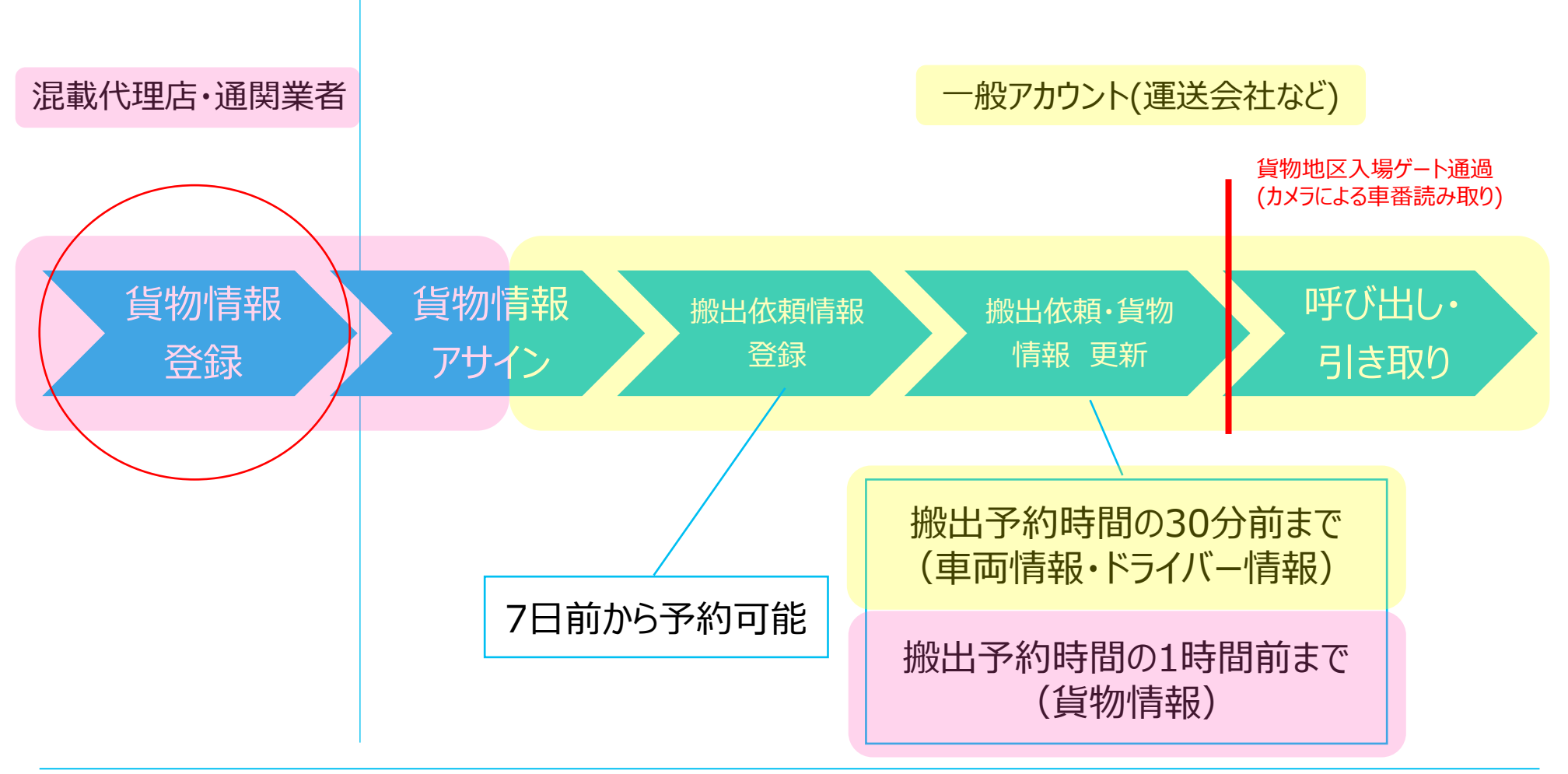

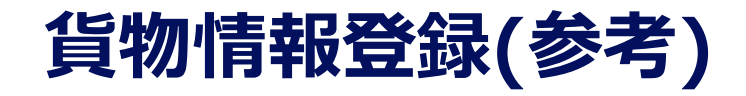

| <b>Δ-Δ Μ</b> λ Him <b>2398</b> 8 |                                                                           |   |
|----------------------------------|---------------------------------------------------------------------------|---|
| werstage<br>australing<br>Bass   | <b>【</b> 貨物情報一覧画面                                                         |   |
|                                  | 開始日時 2024年03月28日 00:00 終了日時 2024年03月28日 23:59 アラート ふり なし 検索               | J |
| #3305tt                          | AWB番号     ハイフンを除いて入力してください     アサイン     道択     保税蔵置場     道択     進択        | l |
| 3031109 998: MAINER / / J Ta     | 荷主 通関 選択 予約 0 なし                                                          |   |
|                                  |                                                                           |   |
|                                  | AWB7サイン受取 B AWB-活登録 O AWB編別登録                                             |   |
|                                  | AWB754つ     (ア54つ)対象:0件)     754つ元お気に入り登録                                 |   |
| 歳入                               | 直         アサイン         MAWB         HAWB         新編         新編         新編 |   |
| +HU//                            |                                                                           |   |
| 貨物情報管理                           | AWB <sup>—</sup> 括登球                                                      |   |
| 协业优惠学品的                          |                                                                           |   |
| 加瓦山泊朱月月和区上生                      |                                                                           |   |
| 混雑状況                             |                                                                           |   |
|                                  |                                                                           |   |
|                                  |                                                                           |   |
|                                  |                                                                           |   |
|                                  |                                                                           |   |
|                                  | ■ 進択U.た貨物情報を別除                                                            |   |

### 貨物情報を登録する(混載代理店・通関業者アカウントが登録します)

| ** [1988] 0.01[13 的由子女正目持0.1時前前までに入力してなたれ、       「レンシ良人入力」項目よ         MAWB       12245678901/100         #AWB       ABCDE12345678901/100         #AWB       ABCDE12345678901/100         #AWB       ABCDE12345678901/100         #AWB       ABCDE12345678901/100         #AWB       ABCDE12345678901/100         #AWB       ABCDE12345678901/100         #AWB       ABCDE12345678901/100         #AWB       ABCDE12345678901/100         #AWB       (日数)         #AWB       (日数)         #AWB       (10X7#17)         #BU       10X7#17         200X7#27       200X7#27         200X7#27       200X7#27         #AWB       (10X7#17)         #BU       100X7#17         #BU       100X7#17         #BU       100X7#17         #BU       100X7#17         #BU       100X7#17         #BU       100X7#17         #BU       100X7#17         #BU       100X7#17         #BU       100X7#17         #BU       100X7#17         #BU       100X7#17         #BU       100X7#17         #BU       100X7#17                                                                                                    | 貨物情報登録                |                             | 【心酒】力酒曰】                                               |
|----------------------------------------------------------------------------------------------------|-----------------------|-----------------------------|--------------------------------------------------------|
| MAWB       I12345678901/100       Maxe       MAWB         ########F/1/00-20/Hit?       ABCDE12345678901/100       HAWB         #AWB       ABCDE12345678901/100       HAWB         @RRKKIE##       ABCDE12345678901/100       C         @RRKKIE##       ABCDE12345678901/100       G         @RRKKIE##       ABCDE12345678901/100       C         @RRKKIE##       ABCDE12345678901/100       G         @RRKKIE##       I0027#27       I0027#27         I0027#27       I0027#27       I0027#27         @RRKKIE##       I0027#27       I0027#27         I0027#27       I0027#27       I0027#27         @RRKKIE#       I0027#27         I0027#27       I0027#27         I0027#27       I0027#27         I0027#27       I0027#27         I0027#27       I0027#27         I0027#27       I0027#27         I0027#27       I0027#27         I0027#27       I0027#27         IIIIIIIIIIIIIIIIIIIIIIIIIIIIIIIIIIII                                                                                                    | ※ 1時間前 の項目は搬出予定日時の1時間 | 前までに入力してください。               | 【心溟入刀填日】                                               |
| ##%%%%%%%%%%%%%%%%%%%%%%%%%%%%%%%%%%%                                                                                                    | MAWB                  | 12345678901/100 問合せ         | MAWB                                                   |
| HAWB       ABCDE12345678901/100       HAWD         保税處置場       Image: Section 2000 (Section 2000 ( |                       | ※半角英数字と「/」のみで20桁まで          |                                                        |
| RRR       1988       「       「       「       「       「       「       「       「       「       「       「       「       「       「       「       「       「       「       「       「       「       「       「       「       「       「       「       「       「       「       「       「       「       「       「       「       「       「       「       「       「       「       「       「       「       「       「       「       「       「       「       「       ご       ご<                                                                                                    | HAWB                  | ABCDE12345678901/100        |                                                        |
| 発地       I0文字まで       I回公         着地       I0文字まで       正量         ブブイト情報       200文字まで       ※必須入力項目が抜けている貨物情報を搬出依頼に紐づい<br>場合、期限時間までに入力が無いと予約が自動削除されます         個数       100文字まで       ※必須入力項目が抜けている貨物情報を搬出依頼に紐づい                                                                                                    | 保税蔵置場 1時間前            | · · · · ·                   | (1) (保枕蔵直場)<br>(1) (1) (1) (1) (1) (1) (1) (1) (1) (1) |
| 構地       IO文字まで       単単         7571/時機       200文字まで       ※必須入力項目が抜けている貨物情報を搬出依頼に紐づい<br>場合、期限時間までに入力が無いと予約が自動削除されます         個数       100文字まで       ※必須入力項目が抜けている貨物情報を搬出依頼に紐づい                                                                                                    | 発地                    | 10文字まで                      |                                                        |
| 271/時職       200文字まで       ※必須入力項目が抜けている貨物情報を搬出依頼に紐づい<br>場合、期限時間までに入力が無いと予約が自動削除されます         個数       100文字まで       ※必須入力項目が抜けている貨物情報を搬出依頼に紐づい                                                                                                    | 着地                    | 10文字まで                      |                                                        |
| <sup>荷主</sup> 個数             「単角数字7桁まで                                                                                                    | フライト情報                | 200文字まで                     | ※必須入力項目が抜けている貨物情報を搬出依頼に紐づけた                            |
| <b>個数 1時間前</b> 半角数字7桁まで                                                                                                    | 荷主                    | 100文学まで                     | 場合、期限時間までに入力が無いと予約か自動削除されます。                           |
|                                                                                                    | 個数 1時間前               | 半角数字7桁まで                    |                                                        |
| <b>重量 1時間時</b> 半角数字・小数点のみ 10桁まで                                                                                                    | 重量 1時間崩               | 半角数字・小数点のみ 10桁まで            |                                                        |
| 品名         100文字まで                                                                                                    | 品名                    | 100文字まで                     |                                                        |
| 代理店コード         半角英数字5桁まで                                                                                                    | 代理店コード                | 半角英数字5桁まで                   |                                                        |
| 請求先コード         指定不要                                                                                                    | 請求先コード                | 指定不要                        |                                                        |
| ファイルを選択 選択されていません                                                                                                    |                       | ファイルを選択 選択されていません           |                                                        |
| 添付ファイル 🛃 アップロードファイルを追加                                                                                                    | 添付ファイル                | ▶ アップロードファイルを追加             |                                                        |
| 最大5ファイル(合計3MB)までアップロードできます。                                                                                                    |                       | 最大5ファイル(合計3MB)までアップロードできます。 |                                                        |
| 1000文字まで                                                                                                    |                       | 1000文字まで                    |                                                        |
|                                                                                                    |                       |                             |                                                        |
| 備考                                                                                                    | 備考                    |                             |                                                        |
|                                                                                                    |                       |                             |                                                        |
|                                                                                                    |                       |                             |                                                        |
|                                                                                                    |                       |                             |                                                        |
| キャンセル                                                                                                    | ×4±                   |                             |                                                        |

Shaping a New Journey **KANSAIAIRPORTS** 

26

## 操作説明 -アサイン

Shaping a New Journey **KANSAI AIRPORTS** 

### 貨物情報・搬出依頼情報の登録期限について

### 混載代理店・通関業者が、「貨物情報」を運送業者にアサインし、運送会社が搬出依頼予約する場合

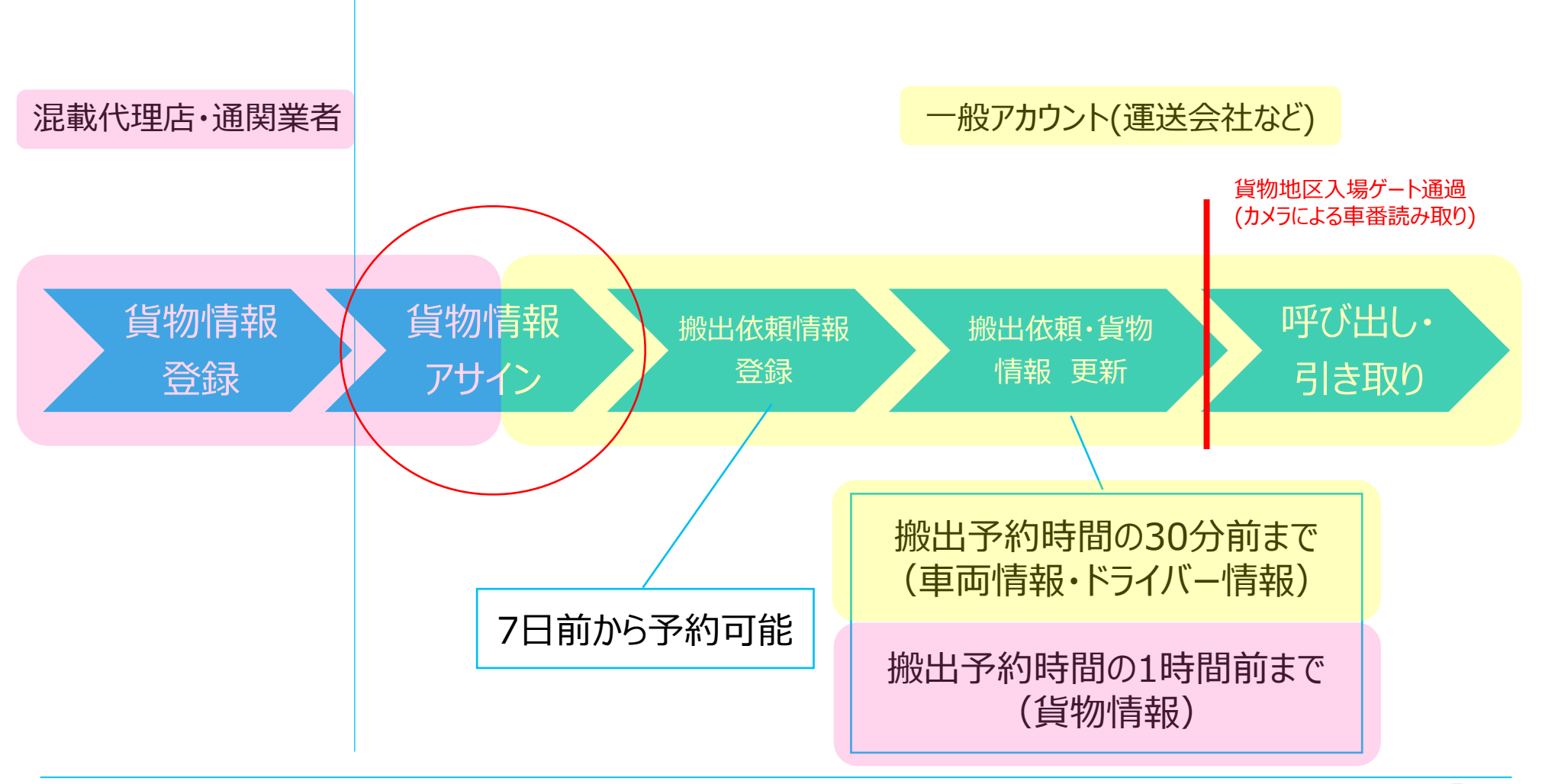

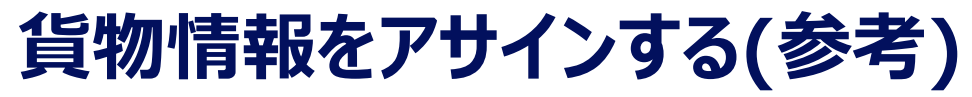

| ┃ 貨物情報−           | ·覽画面              |      |                                                                                                    |              |        |            |       |             |                         |
|-------------------|-------------------|------|----------------------------------------------------------------------------------------------------|--------------|--------|------------|-------|-------------|-------------------------|
| 開始日時              | 2024年03月28日 00:00 | 終了日時 | 2024年03月2                                                                                                    | 8日 23:59     | アラート   | 🗌 あり       | 🗌 なし  |             | 検索                      |
| AWB番号             | ハイフンを除いて入力してください  | アサイン |                                                                                                    | 選択           | 保税蔵置場  |            |       | 選択          | 📩 検索結果を出力               |
| 荷主                |                   | 通関   |                                                                                                    | 選択           | 予約     | 🗌 あり       | 🗌 なし  |             |                         |
|                   |                   |      |                                                                                                    |              |        |            |       |             |                         |
| AWBア <del>リ</del> | イン受取              |      |                                                                                                    |              |        | • AWB一括    | 登録    | C           | AWB個別登録                 |
| AWB7              | サイン (アサイン対象:0件    | )    | アサイン先お気に入りる                                                                                                    | 217          |        |            | 検索結果作 | +数:1    «   | $\langle 1 \rangle \gg$ |
|                   |                   |      | アサイン                                                                                                    |              |        |            |       |             |                         |
|                   | AWBアサイン           | 0 23 | 秋秋線 ステータス                                                                                                    | MAWB         |        | HAWB       |       | 保祝威直場       | 請求先コード                  |
|                   | 2024/03/28 20:00  |      | THE REAL PROPERTY IN CONTRACT OF CONTRACT OF CONTRACT. | 703-11112222 | 2 7031 | 1112222/01 |       | 上屋A (12345) | 88888                   |
|                   |                   | Г    |                                                                                                    |              |        |            | . 11  |             |                         |
|                   |                   |      |                                                                                                    | アサー          | (ン     |            |       |             |                         |
|                   |                   |      |                                                                                                    | 3 4 4 66     | 7=     | - 17       | 14    |             |                         |
|                   |                   |      |                                                                                                    | 家刘朝          | 77-    | -22        |       |             |                         |
|                   |                   |      |                                                                                                    | 2            | 13     | BE         | - 11  |             |                         |
|                   |                   |      |                                                                                                    |              | 3      |            | - 11  |             |                         |
|                   |                   |      |                                                                                                    |              | ()     |            |       |             |                         |
| •                 |                   |      |                                                                                                    | 2            |        |            |       |             |                         |
| ney               | 物情報を削除 削除対象:0件    |      |                                                                                                    | 5            | 1      |            |       |             |                         |

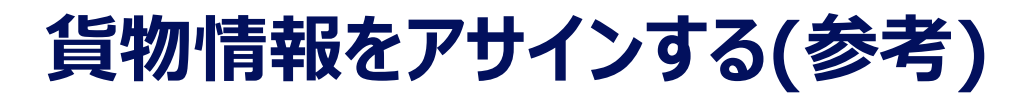

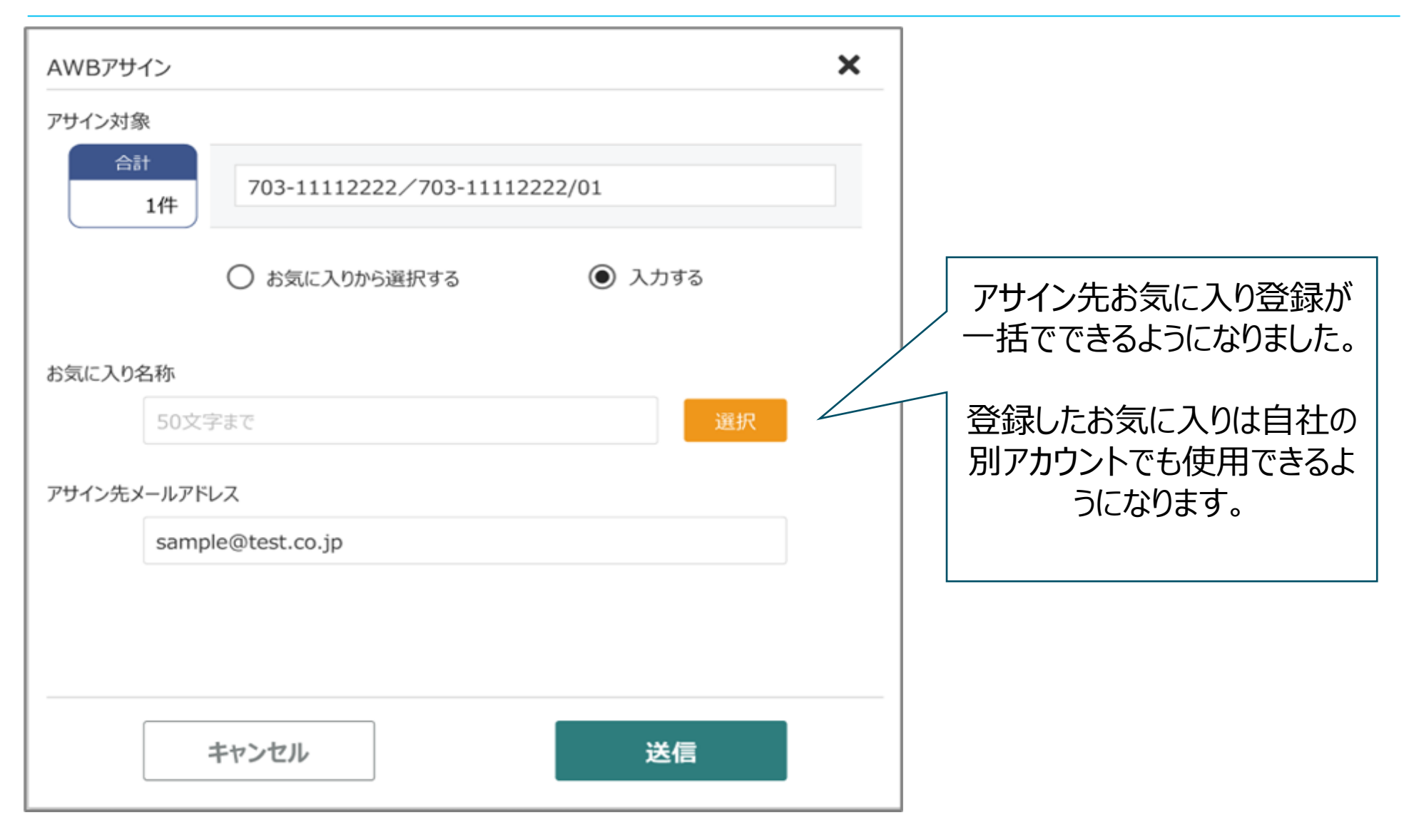

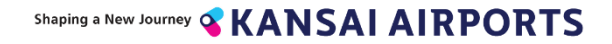

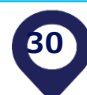

アサインの受け取り

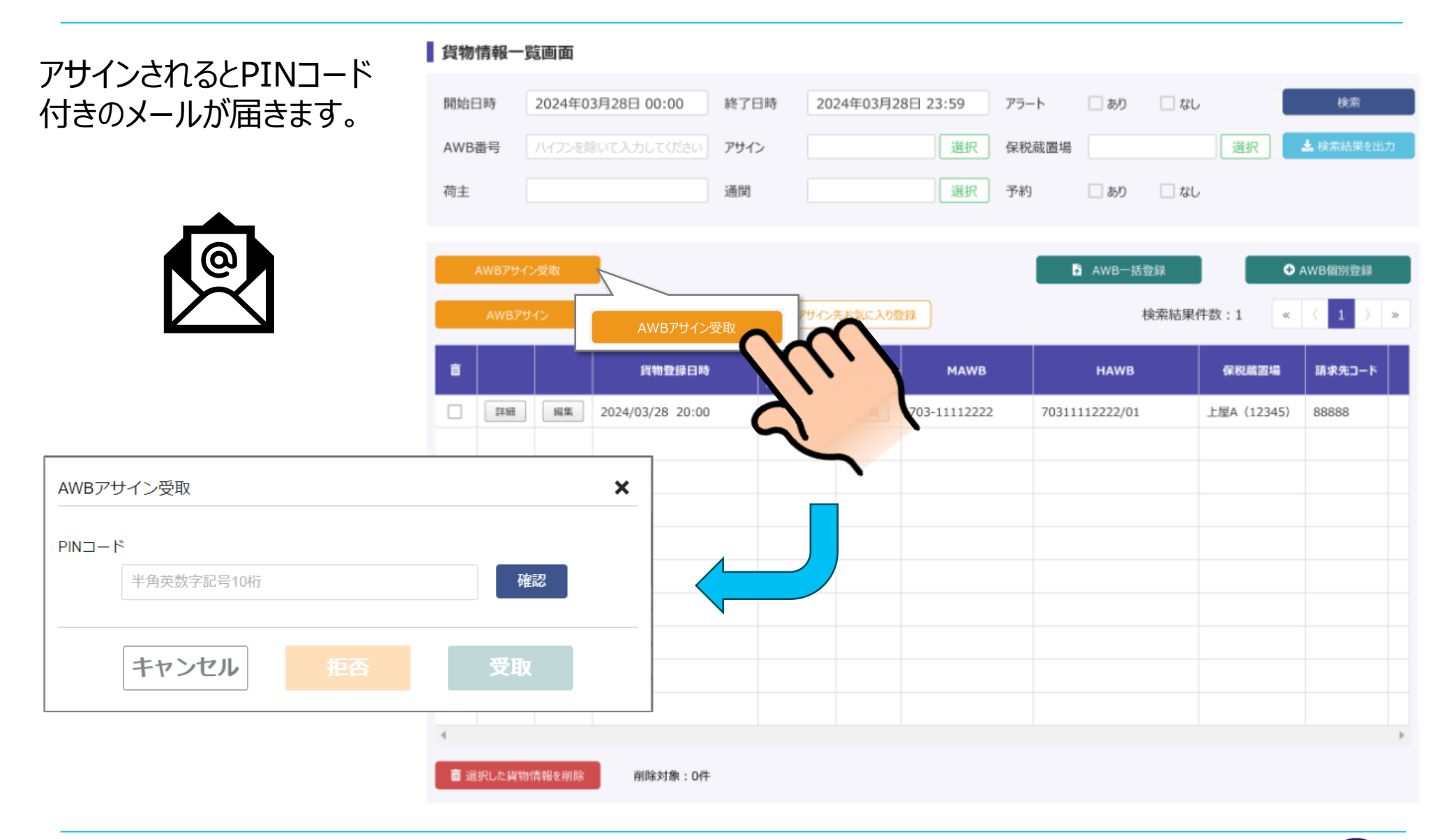

アサインの受け取り

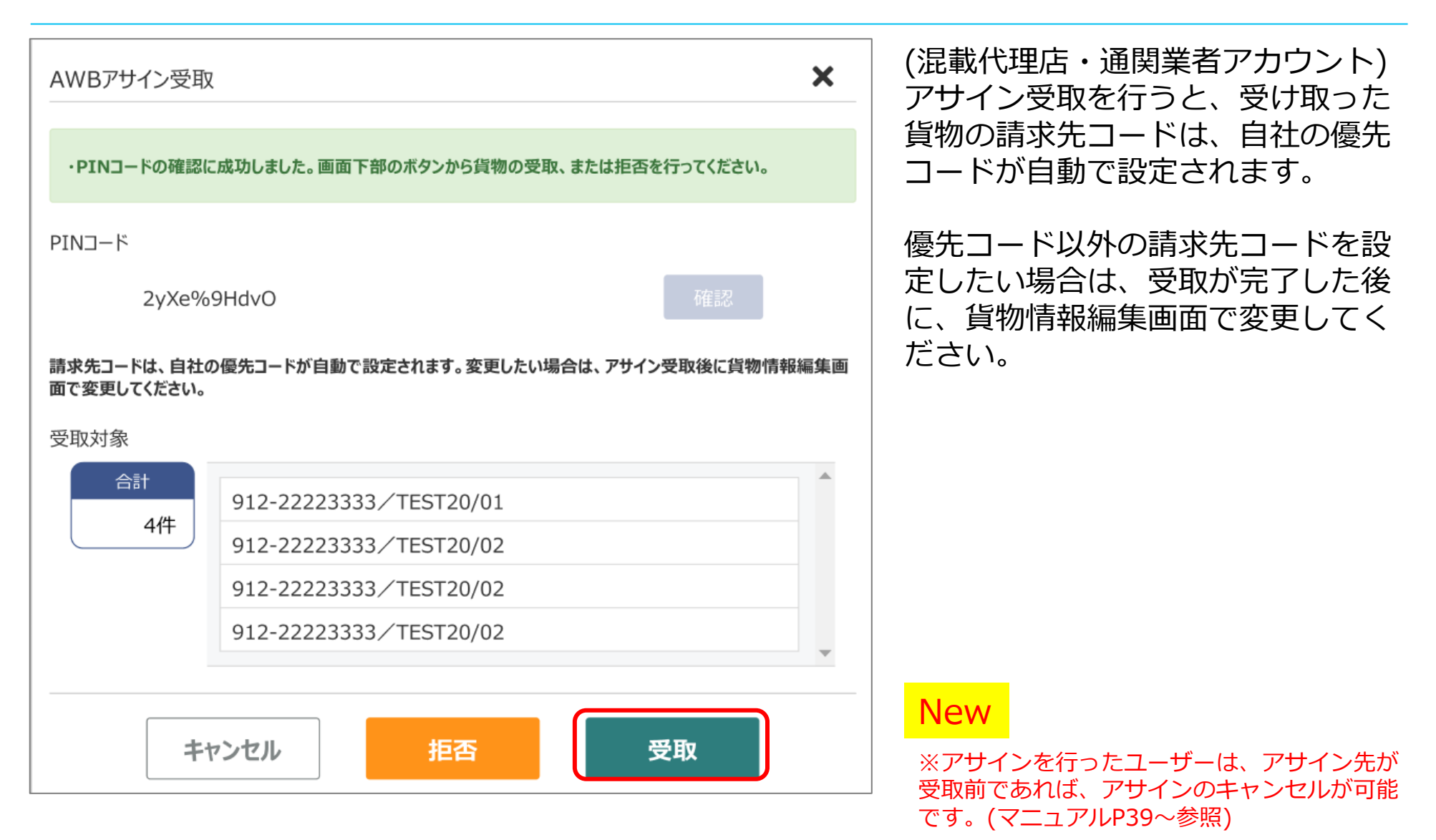

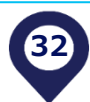

## 操作説明 -搬出依頼情報登録

Shaping a New Journey **KANSAI AIRPORTS** 

### 貨物情報・搬出依頼情報の登録期限について

7日前から予約可能

#### 混載代理店・通関業者が、「貨物情報」を運送業者にアサインし、運送会社が搬出依頼予約する場合 一般アカウント(運送会社など) 混載代理店·通関業者 貨物地区入場ゲート通過 (カメラによる車番読み取り) 貨物情報 貨物情報 呼び出し・ 搬出依頼情報 搬出依頼·貨物 登録 情報 更新 登録 アサイン 引き取り

搬出予約時間の30分前まで (車両情報・ドライバー情報)

搬出予約時間の1時間前まで (貨物情報)

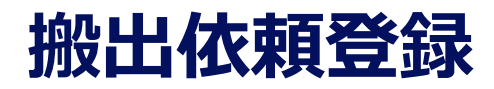

| A-A NA NO 72088<br>American | 搬出依頼性                    | 青報一覧画面                                      |                    |                             |                       |                        |                                                              |
|-----------------------------|--------------------------|---------------------------------------------|--------------------|-----------------------------|-----------------------|------------------------|--------------------------------------------------------------|
| ● #305世                     | 開始日時<br>上屋<br>AWB番号      | 2024年03月28日 00:00<br>選択<br>ハイフンを除いて入力してください | 終了日時<br>運送会社<br>荷主 | 2024年03月28日 23:59           | ステータス<br>車両番号<br>アサイン | 選択       一連番号       選択 | 検索                                                           |
| 2023/1/09 6H MARKS          | アラート                     | □ あり □ なし                                   |                    |                             |                       |                        |                                                              |
| 輸入                          | 搬出依頼<br>搬出依頼<br><b>商</b> | アサイン受取<br>頃アサイン (アサイン対象:0件<br>搬出予定日時        | ) Pサ1<br>- 登録対象    | Pサイン先お気に入り登録<br>(ン<br>ステータス | AWB                   | ●<br>検索結果件数:           | <ul> <li>搬出依頼情報登録</li> <li>《 〈 〉 》</li> <li>ステータス</li> </ul> |
| ≤≤物/まお笠田                    |                          |                                             |                    |                             | . 140 . 1             |                        |                                                              |
| 貝1/01月前日1生                  |                          |                                             |                    |                             | ● 搬出                  | 依賴情報登録                 |                                                              |
| 搬出依頼情報管理                    |                          |                                             |                    |                             |                       |                        |                                                              |
|                             |                          |                                             |                    |                             |                       |                        |                                                              |
| /注比末臣1人/元                   |                          |                                             |                    |                             |                       |                        |                                                              |
|                             |                          |                                             |                    |                             |                       |                        |                                                              |
|                             |                          |                                             |                    |                             |                       |                        |                                                              |
|                             | 4                        |                                             |                    |                             |                       |                        | Þ                                                            |
|                             | ■ 選択した!                  | 搬出依頼情報を削除                                   | 4:0件               |                             |                       |                        |                                                              |

# 予約内容入力(基本情報)

| 運送会社名     | 30分前 | 50文字まで  | त<br>५                | 選択 |                   |
|-----------|------|---------|-----------------------|----|-------------------|
| ✔ 基本情報    |      |         |                       |    |                   |
| 運送会社コード   |      | 半角英数    | 字3桁                   |    |                   |
|           |      | 選択      |                       |    |                   |
|           |      | 陸運支局    | 全角1~4桁                | 例: |                   |
| 車両番号      | 30分前 | 分類番号    | 半角数字・半角英字(大文字のみ) 1~3桁 |    |                   |
|           |      | 用途コード   | ひらがな1文字               |    | 「田途コード」<br>「一連發号」 |
|           |      | 一連番号    | 半角数字1~4桁              |    |                   |
|           |      |         | ※「-」は入力しないでください。      |    |                   |
| 車格        | 30分前 |         | -                     |    |                   |
| ドライバー名    | 30分前 | 50文字まで  | 5<br>5                |    | 選択                |
| ドライバー電話番号 | 30分前 | 0901234 | 5678                  |    |                   |

## 予約内容入力①(上屋·搬出日時)

| ✔ 1か所目 |                |          |          |          |          |               |          |   |                 |      |      |       |       |       |       |       |       |       |
|--------|----------------|----------|----------|----------|----------|---------------|----------|---|-----------------|------|------|-------|-------|-------|-------|-------|-------|-------|
| 上屋会社   |                | 必須       | )        |          |          | •             |          |   |                 |      |      |       | 一切    | ᇟᆈᆂ   |       | ₹८□   | 味をご   | 55+□  |
| 搬出予定日明 | 诗              | 必須       | )        |          |          |               |          |   | 選択              |      | (1)  |       |       | ΩЩ9   | ©⊥/≞  | ĔĊロ   | ኮታረኒ  | 艺介    |
| 貨物情報   |                | 1時間前     | 〕<br>選択( | 牛数:0件    |          |               |          |   | 詳細 選択           |      | 2    |       | 2貨    | 〔物情   | 報を述   | 選択    | (紐つ   | がけ)   |
|        |                |          | 77       | マイルを選択   | ] 選択さ    | いません          |          |   |                 |      |      |       |       |       |       |       |       |       |
| 添付ファイル |                |          | •        | アップロードフ  | アイルを辺    |               |          | 1 |                 |      |      |       |       |       |       |       |       |       |
|        | <b>E</b><br>29 | 月<br>30  | 火<br>31  | 水<br>1   | 木<br>2   | <b>金</b><br>3 | ±<br>4   |   |                 |      |      |       |       |       |       |       |       |       |
| 備考     | -              | -        | -        | -        | -        | -             | -        |   |                 |      |      |       |       |       |       |       |       |       |
|        | 5              | 6        | 7        | 8        | 9        | 10            | 11       |   |                 |      |      |       |       |       |       |       |       |       |
|        | -              | -        | -        | -        | -        | -             | -        |   |                 |      |      |       |       |       |       |       |       |       |
|        | 12             | 13       | 14       | 15       | 16       | 17            | 18       |   |                 |      |      |       |       |       |       |       |       |       |
|        | -              | -        | <u>0</u> | <u>0</u> | <u>0</u> | <u>0</u>      | <u>0</u> |   | 利用日 2023年11月14日 | 利用   | 時間   |       |       |       |       |       |       |       |
|        | 19             | 20       | 21       | 22       | 23       | 24            | 25       |   |                 | < 13 | 2:00 | 13:00 | 14:00 | 15:00 | 16:00 | 17:00 | 18:00 | 19:00 |
|        | Q              | 0        | 0        | 0        | 0        |               | 0        |   | <b>上</b>        |      | -    | -     | -     | 0     | 0     | 0     | 0     | 0     |
|        | 26             | 27       | 28       | 29       | 30       | 1             | 2        |   |                 |      |      |       |       |       |       |       | J     |       |
|        | <u>0</u>       | <u>0</u> | <u> </u> | 0        | 0        | <u>0</u>      | -        |   |                 |      |      |       |       |       |       |       |       |       |
|        |                |          |          |          |          |               |          |   |                 |      |      |       |       |       |       |       |       |       |

37

# 予約内容入力②(貨物情報紐づけ)

| 搬出貨物選択                   | 5                              |                                                                      | ×  |
|--------------------------|--------------------------------|----------------------------------------------------------------------|----|
| AWB番号                    | 123                            | 検索結果                                                                 | 6件 |
| 保税蔵置場                    | 上屋A(12345) 🔻                   | ※アゲインの受取を行うていない質物は選択版に表示されません<br>ABC-12345678/ABCDEFGH   上屋A(12345)  |    |
| 業者名                      | ×                              | <ul> <li>ABC-12345678/BBBBBBBBBBBBBBBBBBBBBBBBBBBBBBBBBBBB</li></ul> |    |
| 荷主名                      | ×                              | □ BBB-12345679/ABCDEFGH   上屋A (12345)                                |    |
| 予約                       | 📃 あり 🛛 🔽 なし                    | □□□DDD-12545069/ADCDEFGH   工/崖A (12545)<br>選択済み:0件                   | v  |
|                          | 検索                             | 選択した貨物を追加 🔸 🏠 貨物の選択解除                                                |    |
|                          |                                | 選択済みの貨物情報                                                            | 0件 |
| ※保税運送などにより<br>ない場合があります。 | )他上屋に蔵置している場合、保税蔵置場のコードが反映されてい |                                                                      |    |
|                          |                                | 選択済み:0件                                                              | ¥  |
|                          | キャンセル                          | ОК                                                                   |    |

## 予約内容入力(貨物情報紐づけ)

右のポップアップが出た場合は選択した上屋 と、貨物情報に登録されている上屋が異なっ ている合図です。必ず確認し、正しい上屋に 選択し直す。または、貨物情報を正しい上 屋に訂正してください。

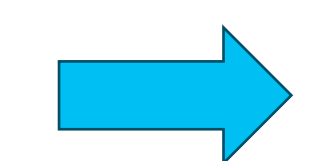

選択した貨物情報に、指定した 上屋会社のものではない貨物が 含まれています。搬出依頼の登 録を続けますか?

キャンセル

OK

1回に複数上屋を周る場合 は、2か所目~5か所目に 同様の手順で情報を入力 してください。

同一の時間帯に複数の上 屋を指定することもでき ます。(最多3か所)

| <b>&gt;</b> 2か所目 |       |    |    |  |
|------------------|-------|----|----|--|
|                  |       | ţ, |    |  |
| > 3か所目           |       |    |    |  |
|                  |       | †↓ |    |  |
| <b>&gt;</b> 4か所目 |       |    |    |  |
|                  |       | ţ, |    |  |
| > 5か所目           |       |    |    |  |
|                  |       |    |    |  |
|                  | キャンセル |    | 登録 |  |

# 操作説明 -呼出し

### 貨物情報・搬出依頼情報の登録期限について

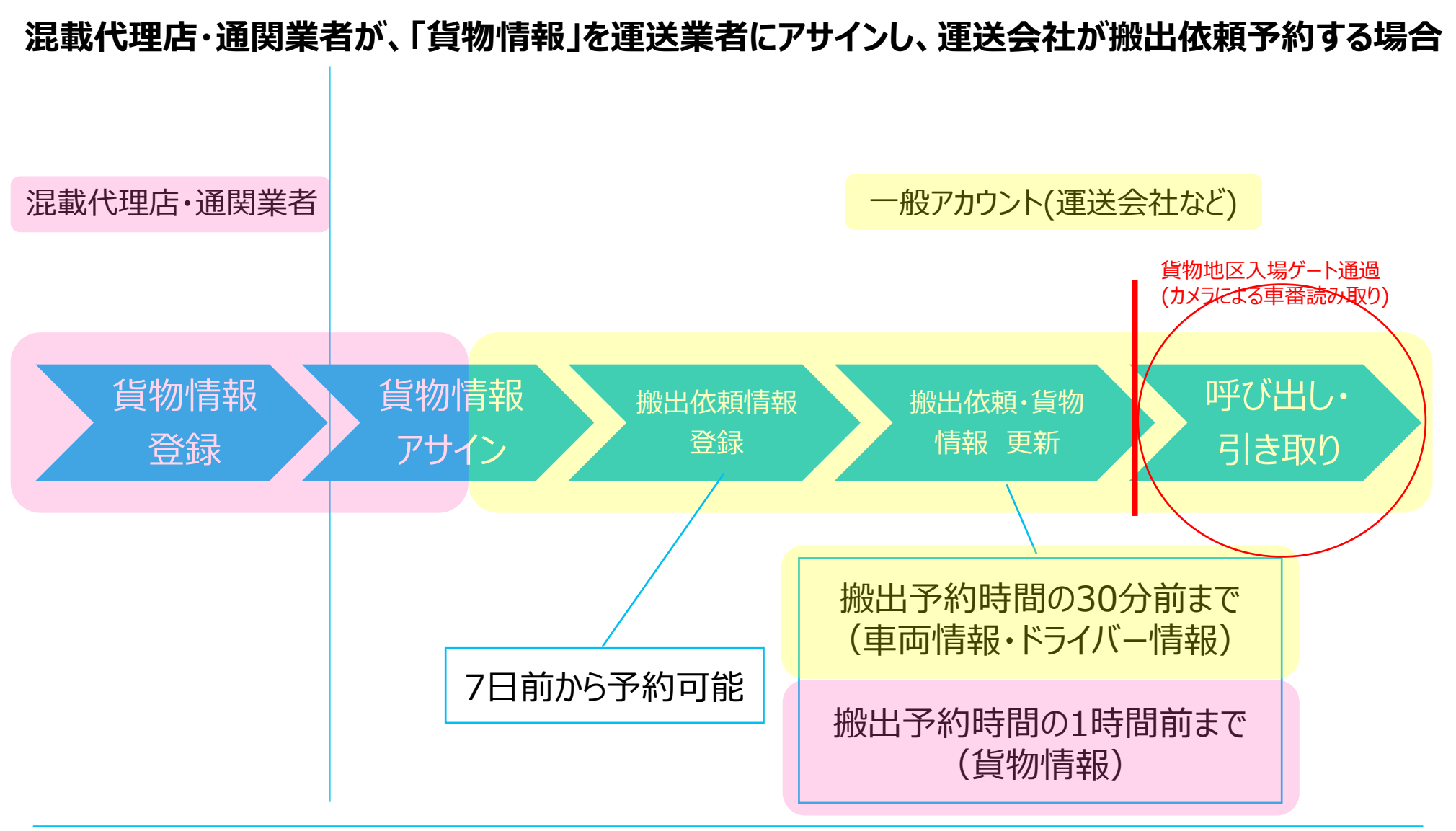

## 呼び出しを受ける

# 予約時間になると上屋からドライバーに呼出の電話がかかります。自動音声呼出により、以下のような内容の電話が流れます。

順番が来ましたので、〇〇〇へお越しください。 作業が開始できる場合は、「0(ゼロ)」を押してください。 今すぐバースへ行くことができない場合は、「1(イチ)」を押し てください。

作業が開始できる場合は、ダイアルキーの「0」を押す

入力が確認できました。ご来場お待ちしており ます。 今すぐ指定されたバースへ移動できない場合は、「1」を押す

貨物地区入場ゲート通過(カメラによる車番読み取り)

入力が確認できました。再度呼出をご希望 の場合は、キオスク端末より再呼出依頼の 操作を行ってください。

作業が開始できる状態になったら、ファミリー マートのKIOSK端末で「再呼出を依頼する 」の手順で再呼出を依頼してください。

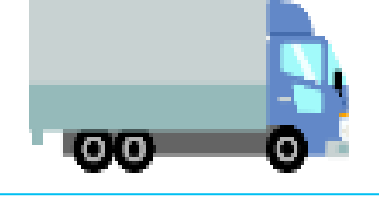

Shaping a New Journey **KANSAIAIRPORTS** 

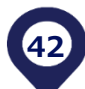

### 操作説明 -KIOSK端末 (予約をしない場合、再呼出しを依頼する場合)

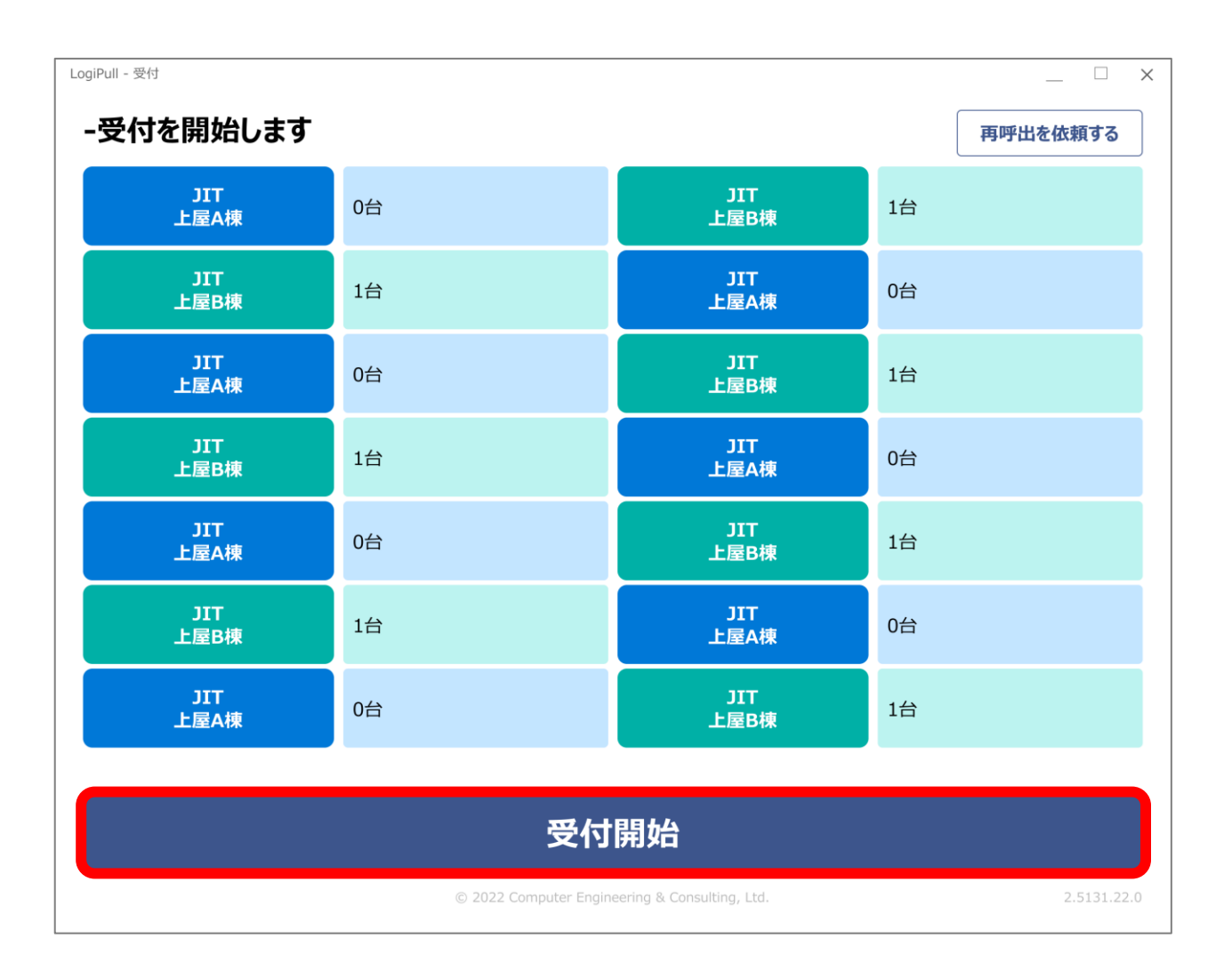

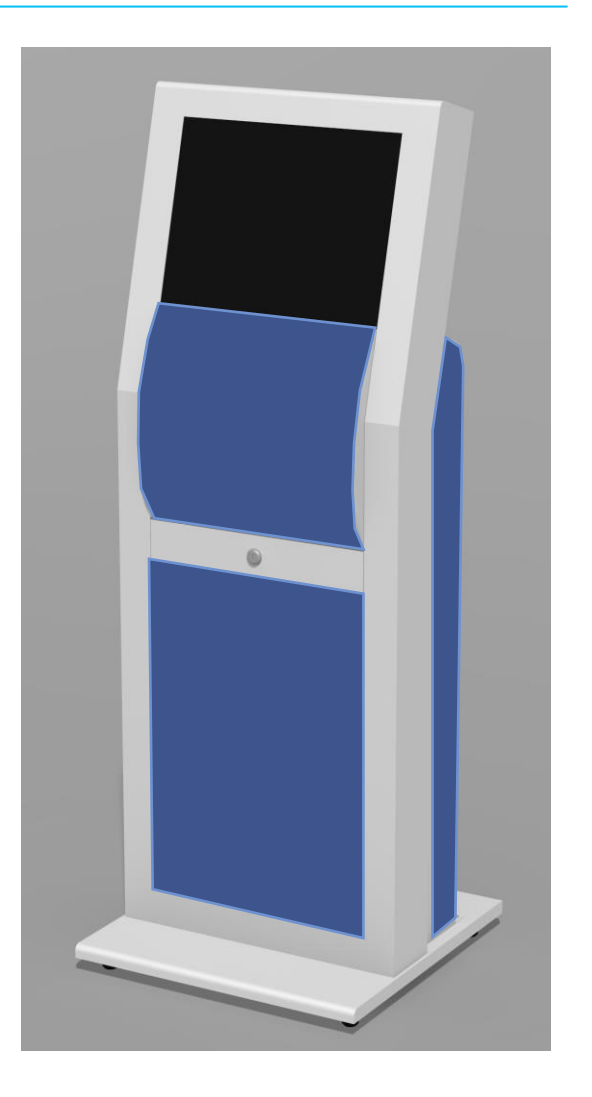

Shaping a New Journey **KANSAIAIRPORTS** 

| 1     | LogiPull- <sup>受付</sup><br>前に戻る<br>-会社名を | る トップに戻る<br>を選択してください (一覧) | にない場合は、「直接入力」から入力してください) |          | - □ ×<br>次へ  |  |   | <sup>ngPull-受付</sup> 前に戻る<br><b>・車両を選</b> | トッ:                | プに戻る<br>さい <sub>(一覧</sub> | にない場合は | 、「直接入力」 | から入力してく                 | ださい) |             |                    | - □ ×<br>次へ                      |    |
|-------|------------------------------------------|----------------------------|--------------------------|----------|--------------|--|---|-------------------------------------------|--------------------|---------------------------|--------|---------|-------------------------|------|-------------|--------------------|----------------------------------|----|
|       | あかさたなはまやらわ                               |                            |                          |          |              |  |   | [                                         | 成田 1               | <b>00</b> あ1              | 234    |         |                         |      |             |                    | 直接<br>入力                         |    |
|       | あいう運輸<br>あいかわ運輸<br>あいだ運輸<br>あいはら運輸       |                            |                          |          |              |  |   |                                           | 横浜 100 い 1234      |                           |        |         |                         |      |             |                    |                                  |    |
|       |                                          |                            |                          |          | ▲<br>前ページ    |  | = | 千葉 1                                      | 00 あ 1             | 234                       |        |         |                         |      |             | ▲<br>前ページ          |                                  |    |
|       |                                          |                            |                          |          | 次ページ<br>▼    |  |   |                                           | 品川 1               | <b>00</b> あ1              | 234    |         |                         |      |             |                    | <ul><li>次ページ</li><li>▼</li></ul> |    |
|       |                                          |                            |                          |          |              |  |   | 大宮 100 あ 1234                             |                    |                           |        |         |                         |      |             |                    |                                  |    |
|       |                                          | あいもと運輸                     |                          |          |              |  |   |                                           |                    |                           |        |         |                         |      |             |                    |                                  |    |
| 3)    | 前に戻る<br>-車格を選                            | トップに戻る                     |                          | (        | 次へ           |  | £ | <sup>xgPull-发付</sup><br>前に戻る<br>-氏名を入     | )<br>トッ<br>、 カしてくた | プに戻る                      |        |         |                         |      |             |                    | - □ ×                            |    |
|       |                                          | 2t箱車                       | 4t箱車                     |          |              |  |   | あ                                         | か                  | さ                         | た      | な       | は                       | æ    | 1文字クリフ<br>や | ' <sup>] [ ]</sup> | <sup>ペモクリア</sup> わ               |    |
|       |                                          | フォ눱インノパ亩                   | ルウインガ車                   | 10+ウイングi |              |  |   | ١J                                        | き                  | L                         | 5      | ١C      | U                       | み    |             | IJ                 | を                                |    |
|       |                                          | 2()1))+                    | 4()1/)#                  |          | <del>*</del> |  |   | う                                         | <                  | す                         | っ      | ぬ       | ι <u>Σ</u> ι            | む    | Ø           | る                  | ん                                |    |
|       |                                          | トレーラー                      | <br>乗用車                  | 軽自動車     |              |  |   | え                                         | け                  | せ                         | 7      | ね       | $\left[ \wedge \right]$ | ୬    |             | れ                  | "                                |    |
|       |                                          |                            |                          |          |              |  |   | ລັ                                        | ć                  | そ                         | と      | Ø       | ほ                       | ŧ    | よ           | 3                  | •                                |    |
| Shapi |                                          | その他                        |                          |          |              |  |   | あ                                         | ١١                 | う                         | え      | お       | や                       | ゆ    | よ           | っ                  | -                                | 45 |

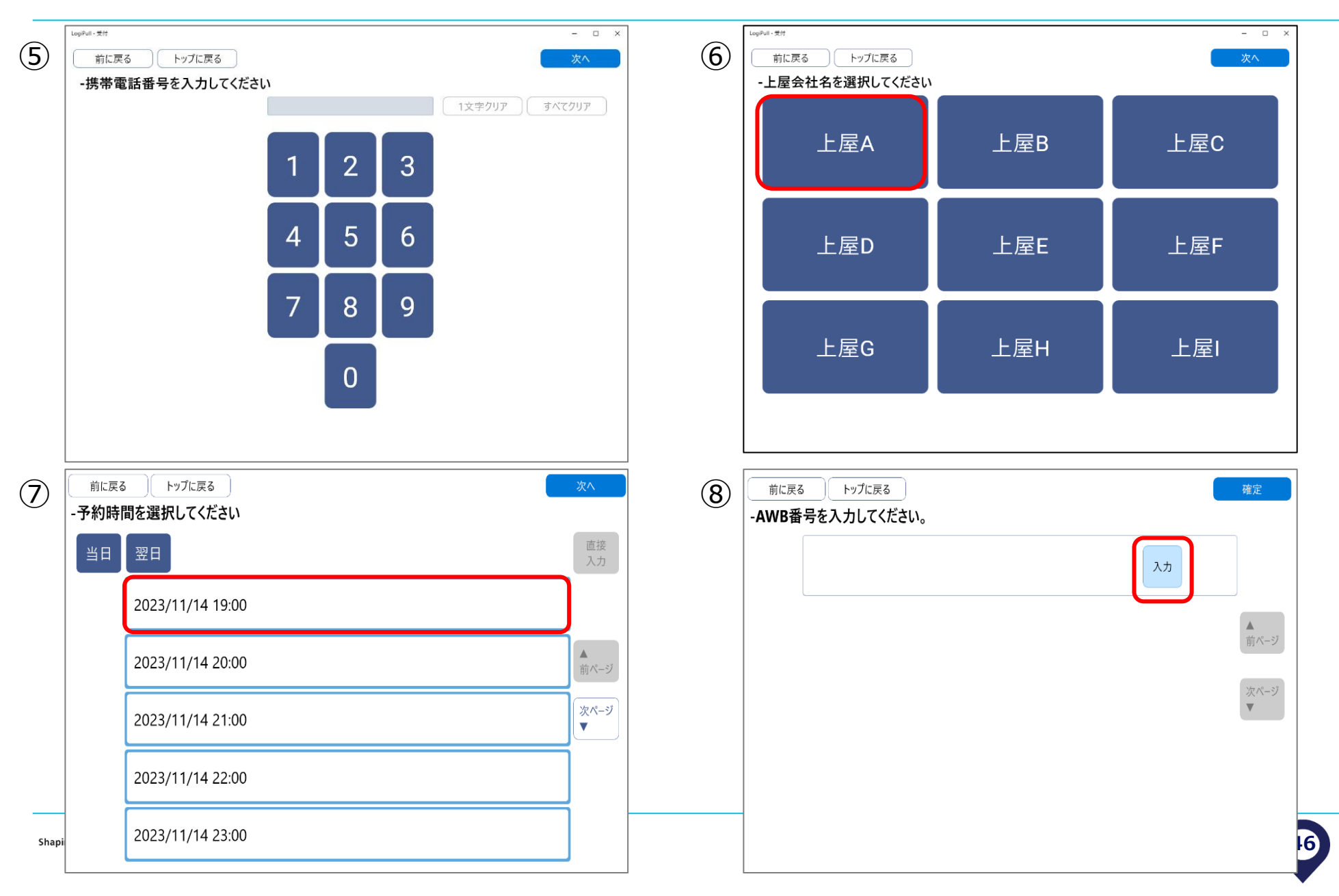

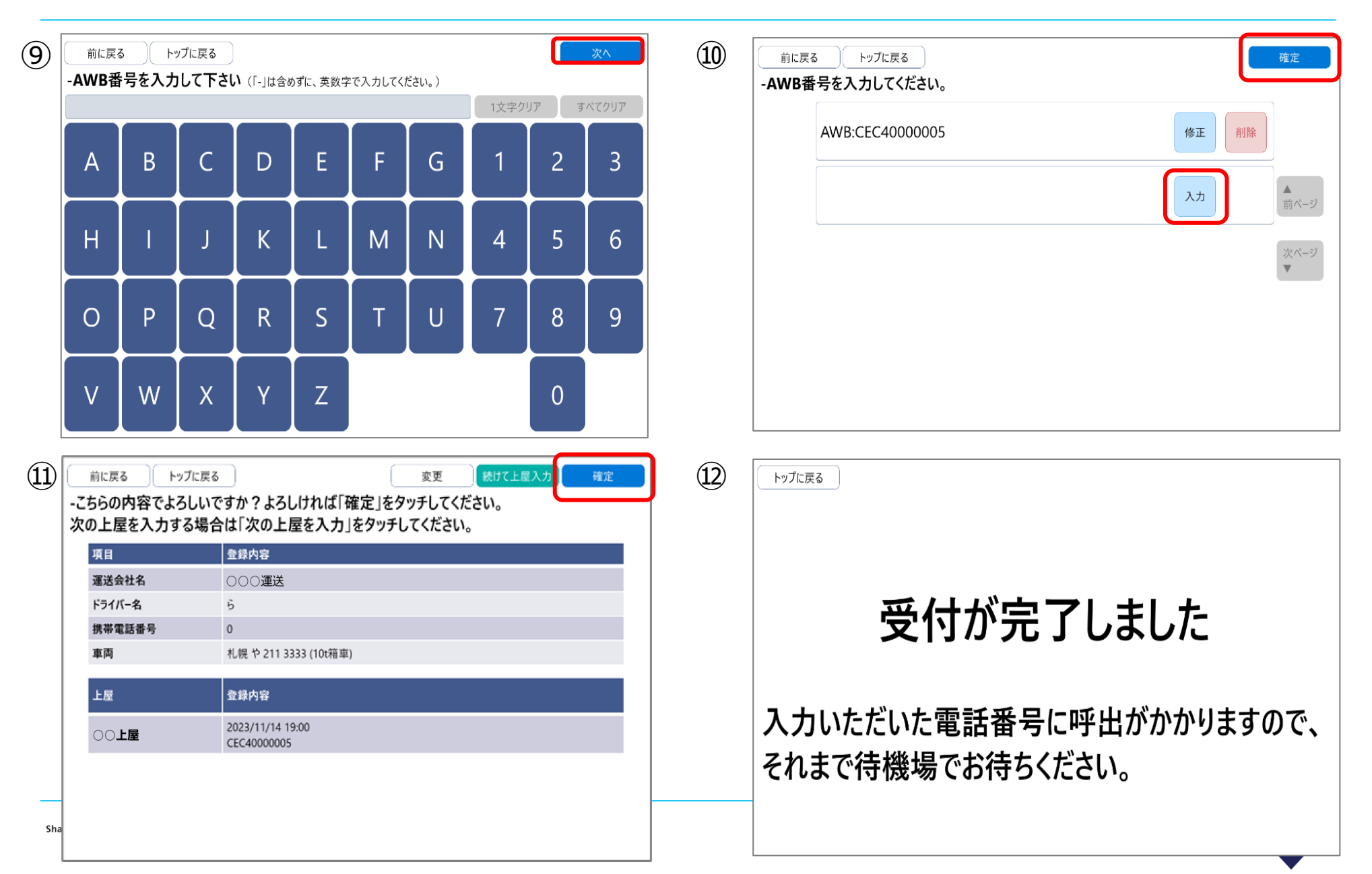

### 再呼び出しを依頼する

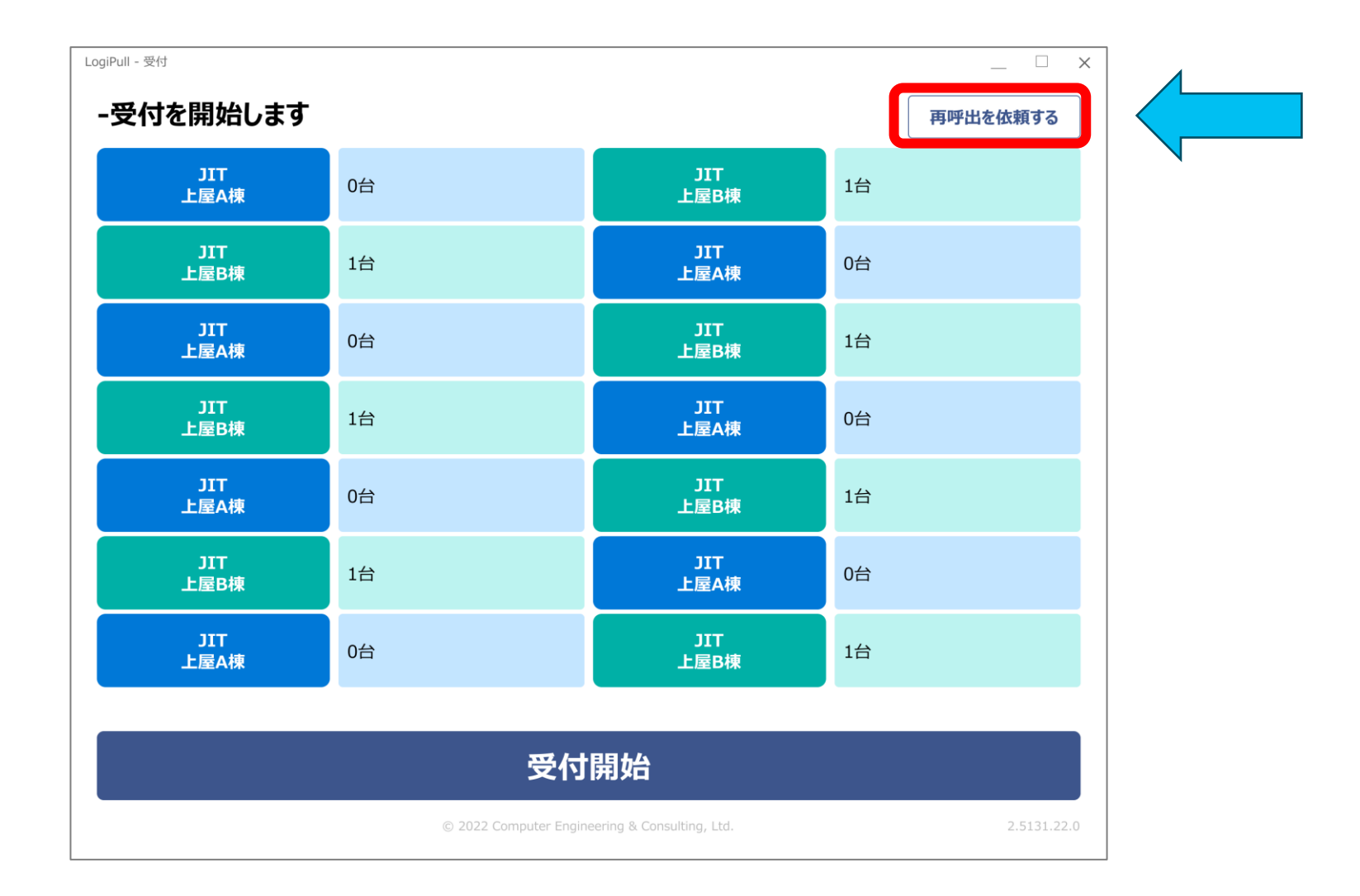

### 再呼び出しを依頼する

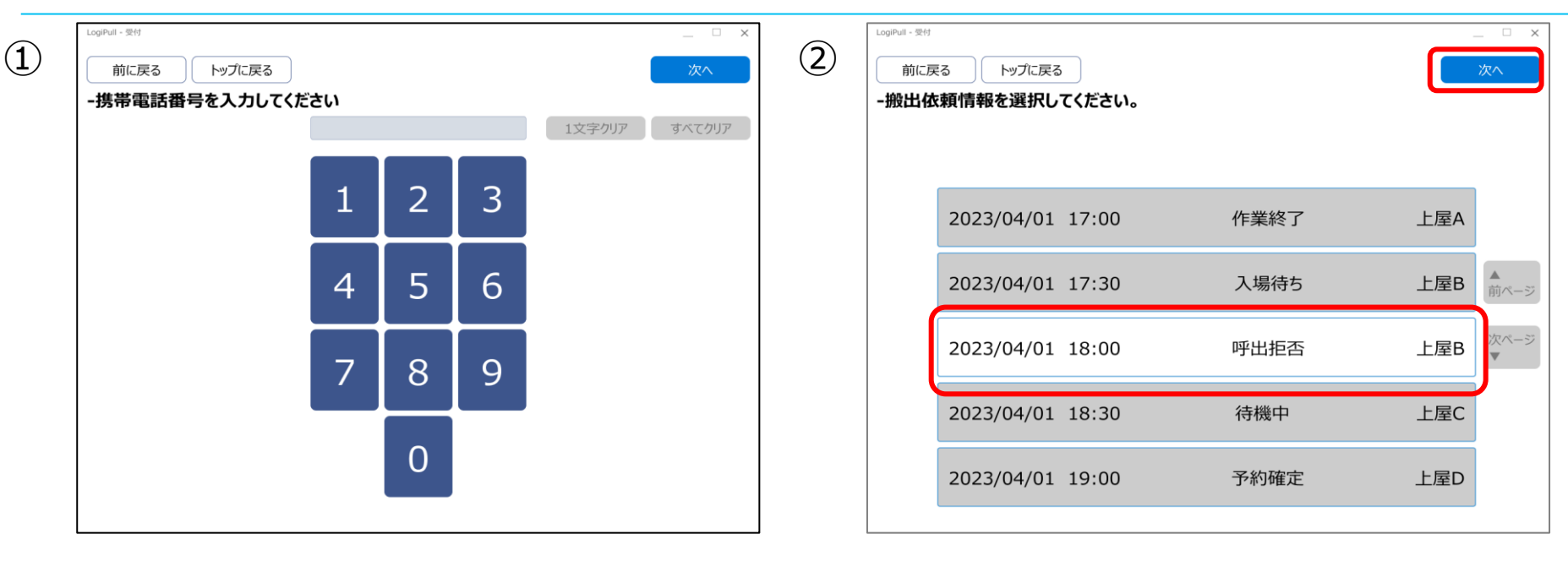

確定

| LogiPull - 受付                        |        |      |  |  |  |  |  |  |  |
|--------------------------------------|--------|------|--|--|--|--|--|--|--|
| 前に戻る                                 | トップに戻る |      |  |  |  |  |  |  |  |
| -こちらの内容でよろしいですか?よろしければ「確定」をタッチしてください |        |      |  |  |  |  |  |  |  |
| 項目                                   |        | 登録内容 |  |  |  |  |  |  |  |

| 項目     | 登録内容                                                           |
|--------|----------------------------------------------------------------|
| 運送会社名  | アオキ運送                                                          |
| ドライバー名 | ****                                                           |
| 携帯電話番号 | ******5678                                                     |
| 車両     | 大阪 130 あ 1234(トレーラー)                                           |
| 上屋     | 登録内容                                                           |
| 上屋B    | 2023/04/01 18:00<br>ABC-12345678, DEF-23456789, GHI-345678···· |

49

3

### その他 (スケジュールなど)

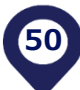

### 導入までのスケジュール

- ・10月7日(月)15時~:システムOpen、アカウント登録開始
   ※自由にデータ登録可能ですが、10月21日午前に消去します
- ・10月21日(月)午後~:貨物情報、搬出依頼情報登録開始
- 移行期間:10月23日(水)~11月19日(水)
   ※10月23日到着分からKIX Cargo Cloudでの予約搬出
   ※紙のD/Oでの引取りも可能ですが、予約優先といたします。
- ・11月20日(水)〜:対象貨物は全てKIX Cargo Cloudでの 搬出

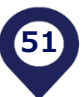

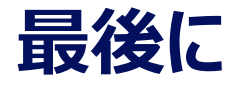

### <u>https://www.kansai-airport.or.jp/cargo/kixcargocloud</u> KIX Cargo Cloudポータルサイト

## ※今後はこちらに情報をUPしますのでご確認ください

# ご質問等についてはこちらまでお願いいたします。 関西エアポート エアロコマーシャル部 貨物事業グループ kixcargocloud-import@kansai-airports.co.jp

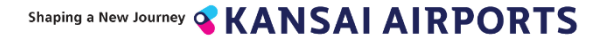

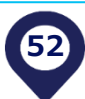

# Appendix

### ①フォワーダー1社で混載・通関・配送全て行う場合(自社トラック)

|                   | フォワーダー(混載・通関)                   | 運送会社 | ドライバー | 上屋会社  |
|-------------------|---------------------------------|------|-------|-------|
| 事前準備              | 貨物情報の登録・編集                      |      |       |       |
|                   | 搬出依頼情報の登録<br>-搬出上屋<br>-搬出日時     |      |       |       |
| 搬出予定時間の<br>1時間前まで | 搬出依頼情報の更新①<br>-貨物情報             |      |       |       |
| 搬出予定時間の<br>30分前まで | 搬出依頼情報の更新②<br>-車両情報<br>-ドライバー情報 |      |       |       |
| 搬出予定時間            |                                 |      |       | 車両の誘導 |
|                   |                                 |      | 接車    |       |
|                   |                                 |      |       | 作業    |
|                   |                                 |      |       |       |

### ②混載代理店・通関業者が「貨物情報」と「搬出依頼情報」を作成し、 運送業者にアサインする場合

#### アサイン:赤線

|                                 | 混載代理店(混載・通関・配車)                                              | 運送会社                            | ドライバー     | 上屋会社  |
|---------------------------------|--------------------------------------------------------------|---------------------------------|-----------|-------|
| 事前準備                            | 貨物情報の登録・編集                                                   |                                 |           |       |
|                                 | <ul> <li>→搬出依頼情報の登録</li> <li>→搬出上屋</li> <li>→搬出日時</li> </ul> |                                 |           |       |
| 搬出予定時間の<br>1時間前まで               | 搬出依頼情報の更新①<br>貨物情報                                           |                                 |           |       |
| 搬出予定時間の<br><mark>30分前</mark> まで | 搬出依頼情報のアサイン                                                  | 搬出依頼情報の<br>受取・編集                |           |       |
|                                 |                                                              | 搬出依頼情報の更新②<br>-車両情報<br>-ドライバー情報 | <u></u>   |       |
| 搬出予定時間                          |                                                              |                                 |           | 車両の誘導 |
|                                 |                                                              |                                 | 接車        |       |
|                                 |                                                              |                                 | <b>搬出</b> | 作業    |

Q

### ③混載代理店・通関業者が、「貨物情報」を運送会社にアサインし、 運送業者が搬出依頼予約する場合

アサイン:赤線

|                                 | フォワーダー(混載・通関) | 運送会社                           | ドライバー | 上屋会社  |
|---------------------------------|---------------|--------------------------------|-------|-------|
| 事前準備                            | 貨物情報の登録・編集    |                                |       |       |
|                                 | 貨物情報のアサイン     | 貨物情報の受取・編集                     |       |       |
|                                 |               | 搬出依頼情報の登録<br>-搬出上屋<br>-搬出日時    |       |       |
| 搬出予定時間の<br>1 時間前まで              |               | 搬出依頼情報の更新<br>-貨物情報             |       |       |
| 搬出予定時間の<br><mark>30分前</mark> まで |               | 搬出依頼情報の更新<br>-車両情報<br>-ドライバー情報 |       |       |
| 搬出予定時間                          |               |                                |       | 車両の誘導 |
|                                 |               |                                | 接車    |       |
|                                 |               | (                              | 搬出    | 作業    |

### ④混載代理店と通関業者が異なる場合で、通関業者が配車手配を する場合

#### アサイン:赤線

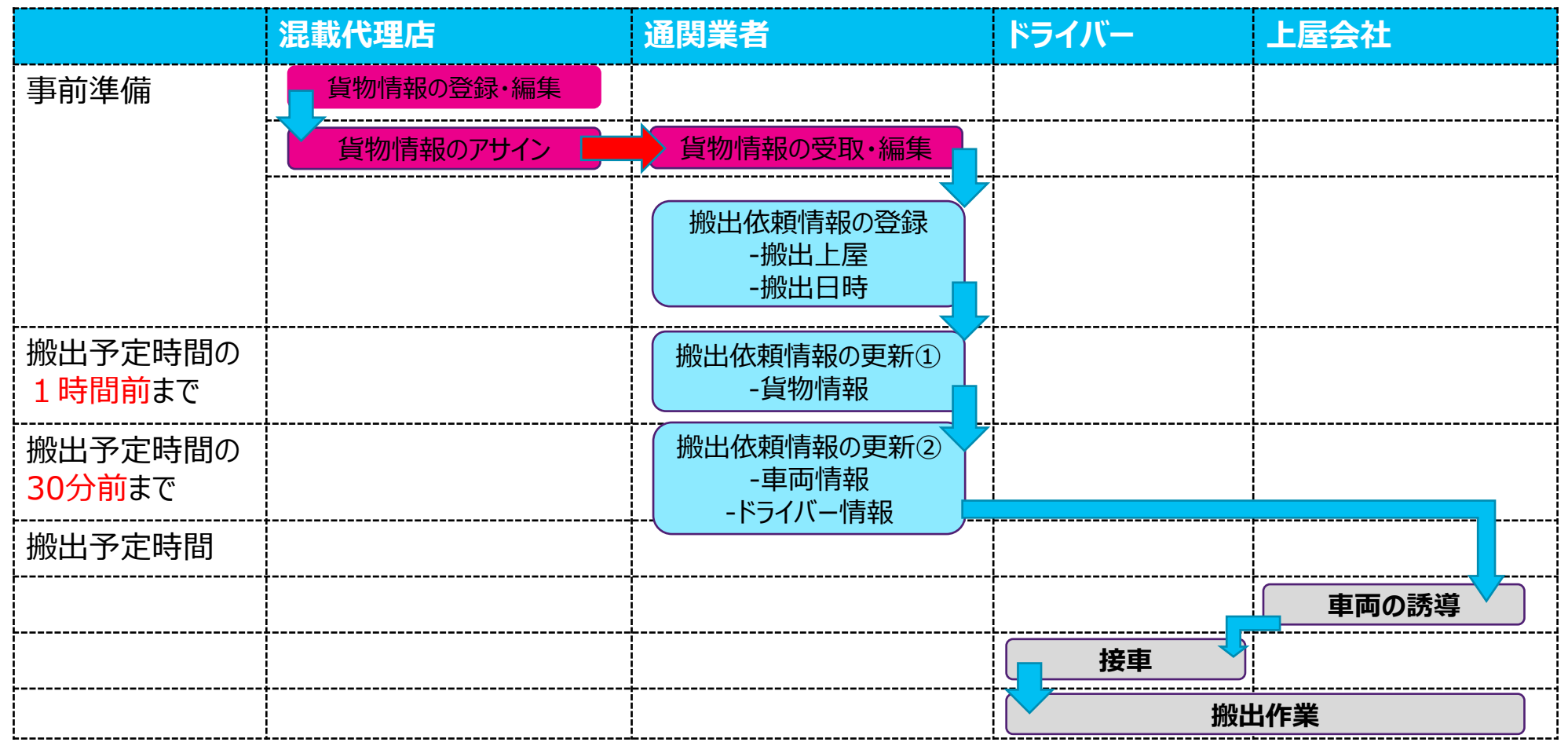

### ⑤上屋からストレート(ダイレクト)BLを受領する場合

アサイン:赤線

|                                 | オワーダー(混載・通関・配車手 ドライ<br>こ)       | バー 上屋会社          |
|---------------------------------|---------------------------------|------------------|
| 事前準備                            |                                 | 貨物情報の登録          |
|                                 | 貨物情報の受取                         | した。<br>貨物情報のアサイン |
|                                 | 搬出依頼情報の登録<br>-搬出上屋<br>-搬出日時     |                  |
| 搬出予定時間の<br>1 時間前まで              | 搬出依頼情報の更新①<br>-貨物情報             |                  |
| 搬出予定時間の<br><mark>30分前</mark> まで | 搬出依頼情報の更新②<br>-車両情報<br>-ドライバー情報 |                  |
| 搬出予定時間                          |                                 | 車両の誘導            |
|                                 |                                 | 接車               |
|                                 |                                 | 搬出作業             |

Q

### 搬出依頼情報をアサインする

| 搬出依頼                 | 青報一覧画面               |                   |                                  |             |      |          |                  |                      |    |
|----------------------|----------------------|-------------------|----------------------------------|-------------|------|----------|------------------|----------------------|----|
| 開始日時                 | 2024年03月28日 00:00    | 終了日時              | 2024年03月28日 23:59                | ステータス       |      | 選択       | 検索               |                      |    |
| 上屋                   | 選択                   | 運送会社              |                                  | 車両番号        | 一連番号 |          | 🛓 検索結果を出力        |                      |    |
| AWB番号                | ハイフンを除いて入力してください     | 荷主                |                                  | アサイン        |      | 選択       |                  |                      |    |
| アラート                 | あり はし                |                   |                                  |             |      |          |                  |                      |    |
| 2014J //t. 87        | 744 / 33.89          |                   |                                  |             |      |          | 5山 /大大大学 10.2523 |                      |    |
| HELL HURR            | (アサイン対象・0件           | . 6.7             | サイン先お気に入り登録                      |             | 榆玄   | 結果件数:1 《 |                  |                      |    |
|                      | 搬出依頼アサイン             | ר <del>ש</del> יל | >                                |             |      |          |                  |                      |    |
|                      | 日 毎年 02/28/大) 11:00  | 2 登録対象            | ステータス<br>IIIIII 702-11112222/100 | AWB         |      | 上屋       | ステータス            |                      |    |
|                      | 1 03/20(A) 11.00     |                   | 703-1112222,100                  | ,           |      |          | WX 1.4-3         | -                    |    |
|                      |                      |                   |                                  |             |      |          |                  |                      |    |
|                      |                      |                   | アサイン                             |             |      |          | 搬出依頼アサイン         |                      | ×  |
|                      |                      |                   | 登録対象 7                           | 、テータフ       | ζ.   |          | アサイン対象           |                      |    |
|                      |                      |                   |                                  |             |      |          | 3件               | 上屋A(06/27(木) 22:00)  |    |
|                      |                      |                   |                                  | <b>I</b> ¥細 |      |          |                  | 上屋B(06/28(金) 10:00)  |    |
|                      |                      |                   |                                  |             |      |          |                  |                      |    |
|                      |                      |                   | //.                              |             |      |          | (                | ● お気に入りから選択する ○ 入力する | 5  |
|                      |                      |                   | 5                                |             |      |          | お気に入り名称          |                      |    |
| 画 選択した               | 酸出依賴情報を削除 削除対象       | ::0件              | ·                                |             |      |          | 50文字ま            | ट                    | 選択 |
|                      |                      |                   |                                  |             |      |          | アサイン先メールアドレス     |                      |    |
|                      |                      |                   |                                  |             |      |          | xxxxx@:          | xxx.co.jp            |    |
| haping a New Journey | <b>«KANSAI AIRPO</b> | ORTS              |                                  |             |      |          | <i>t</i> ‡       | マンセル 送信              |    |
|                      |                      |                   |                                  |             |      |          |                  |                      |    |

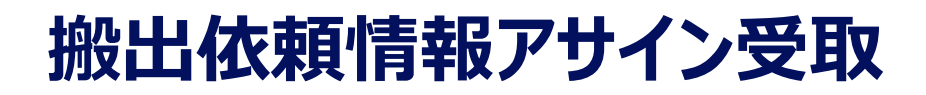

| 搬出依頼情報がアサインされました。↔                                         |                                                                    |           |
|------------------------------------------------------------|--------------------------------------------------------------------|-----------|
| ト記の PIN コートを入力し、搬出依頼情報の受取を行ってくたさい。↩<br>PIN コード:h&PN*RZuE4↩ |                                                                    |           |
| ←                                                          | 搬出依頼情報一覧画面                                                         |           |
| ↩<br>以下がアサインされた搬中の商售報となります →                               | 開始日時 2024年03月28日 00:00 終了日時 2024年03月28日 23:59 ステータス 選択 検索          |           |
|                                                            | 上屋 選択 運送会社 車両番号 一連曲号 本検索結果                                         | きを出力      |
|                                                            | AWB番号         ハイフンを除いて入力して(ださい)         荷主         アサイン         選択 |           |
| 搬出予定日時:2023/11/14 18:00↔<br>上屋会社:上屋 # A ↔                  | アラート あり はし                                                         |           |
| ఆ<br>貨物情報 1↩<br>MAWB 番号:555555555555                       |                                                                    | 登録<br>〉 ≫ |
| HWAB 番号:111/AAA↔                                           |                                                                    |           |
| 個数:↩                                                       | 直 AWB 上屋 2.7                                                       | -97       |
| 重量:や                                                       | 搬出依頼アサイン受取                                                         |           |
| 「「「」」、「「」」、「」、「」、「」、「」、「」、「」、「」、「」、「」、「」                   |                                                                    |           |
| 備考:↩                                                       |                                                                    |           |
|                                                            |                                                                    |           |
| 般出依頼情報は搬出依頼一覧画                                             |                                                                    |           |
| 面で受け取ってください                                                |                                                                    |           |
|                                                            |                                                                    |           |
|                                                            |                                                                    |           |
|                                                            | 4                                                                  | •         |
|                                                            | 適 選択した搬出依頼情報を閉除   削除対象:0件                                          |           |

### 搬出依頼情報アサイン受取

メールで配信されたPINコードを 入力し、「確認」ボタンをクリッ クします。

PINコードに誤りがなければ、受け取り対象の搬出依頼情報が確認できますので、「**受取」ボタン**をクリックします

| PIN⊐− ド | ド角英数字記号10桁 |  | 確認 |  |
|---------|------------|--|----|--|
| :       | キャンセル      |  | 受取 |  |

| 搬出依頼アサイン         | 受取                                                                | × |
|------------------|-------------------------------------------------------------------|---|
| ・PINコードの確認に      | に成功しました。画面下部のボタンから貨物の受取、または拒否を行ってください。                            |   |
| PIN⊐−ド           |                                                                   |   |
| 2yXe%            | 9HdvO 確認                                                          |   |
| 受取対象<br>合計<br>3件 | 上屋A(06/27(木) 22:00)<br>上屋B(06/28(金) 06:00)<br>上屋B(06/28(金) 10:00) |   |
| <b>+</b> †       | 7ンセル 担合 受取                                                        |   |

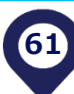

### アサイン機能(情報閲覧権限の付与)①

対面でのDelivery Order授受に変わり、アサイン機能を利用して情報展開します

※アサインができるのは1社に対してのみです (例:A→B にアサインした場合、A→C にアサインはできない) ※アサインの数に制限はありません。 (例:A→B→C→…)

OMAWBの場合(貨物到着後)

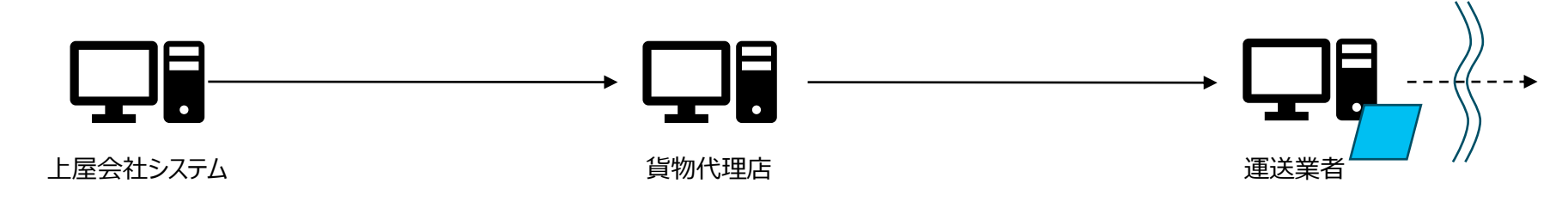

OHAWBの場合(貨物到着後)

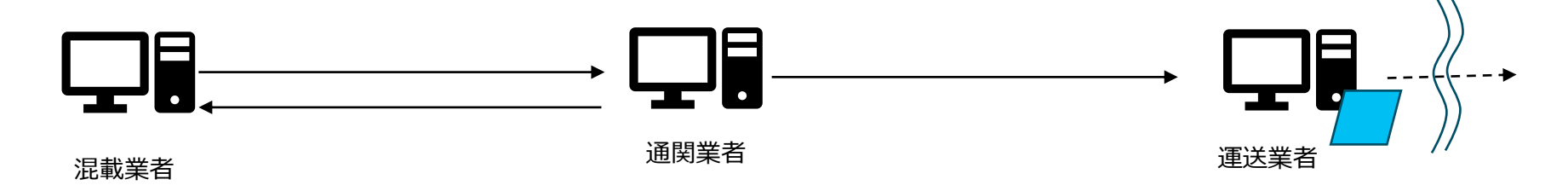

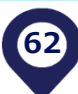

## アサイン機能(情報閲覧権限の付与)②

Oアサイン先Bがアサイン受理した後、再度アサイン元Aへ返すことも可能ですがこの行為に意味はありません。 権限をAに戻す場合はアサインされたデータを削除してください

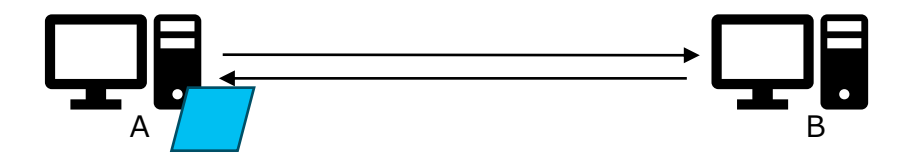

Oアサイン先Bでデータを削除した場合、アサイン元Aへアサイン権限が戻ります(Aから他社Cへアサインする ことが可能になります)

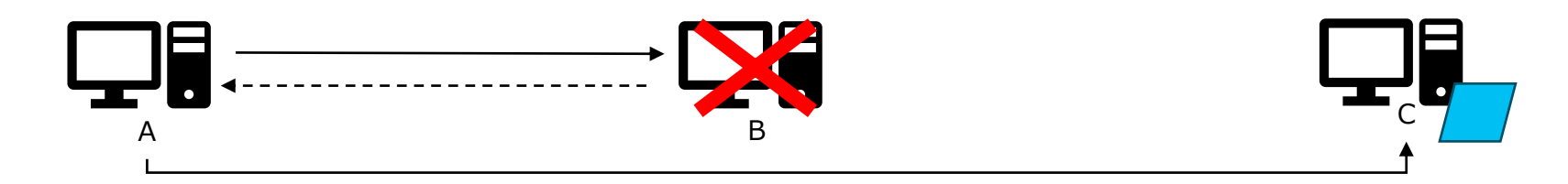

Oアサイン先Bがアサイン受取をしていない場合、アサイン元Aでアサインキャンセルができます(アサイン権限はAのまま残ります)

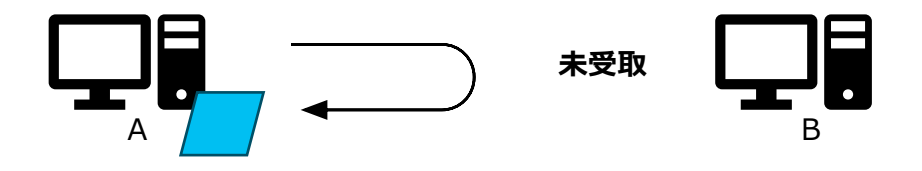

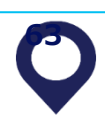

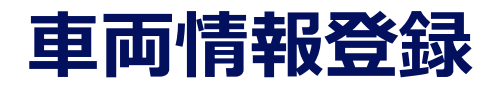

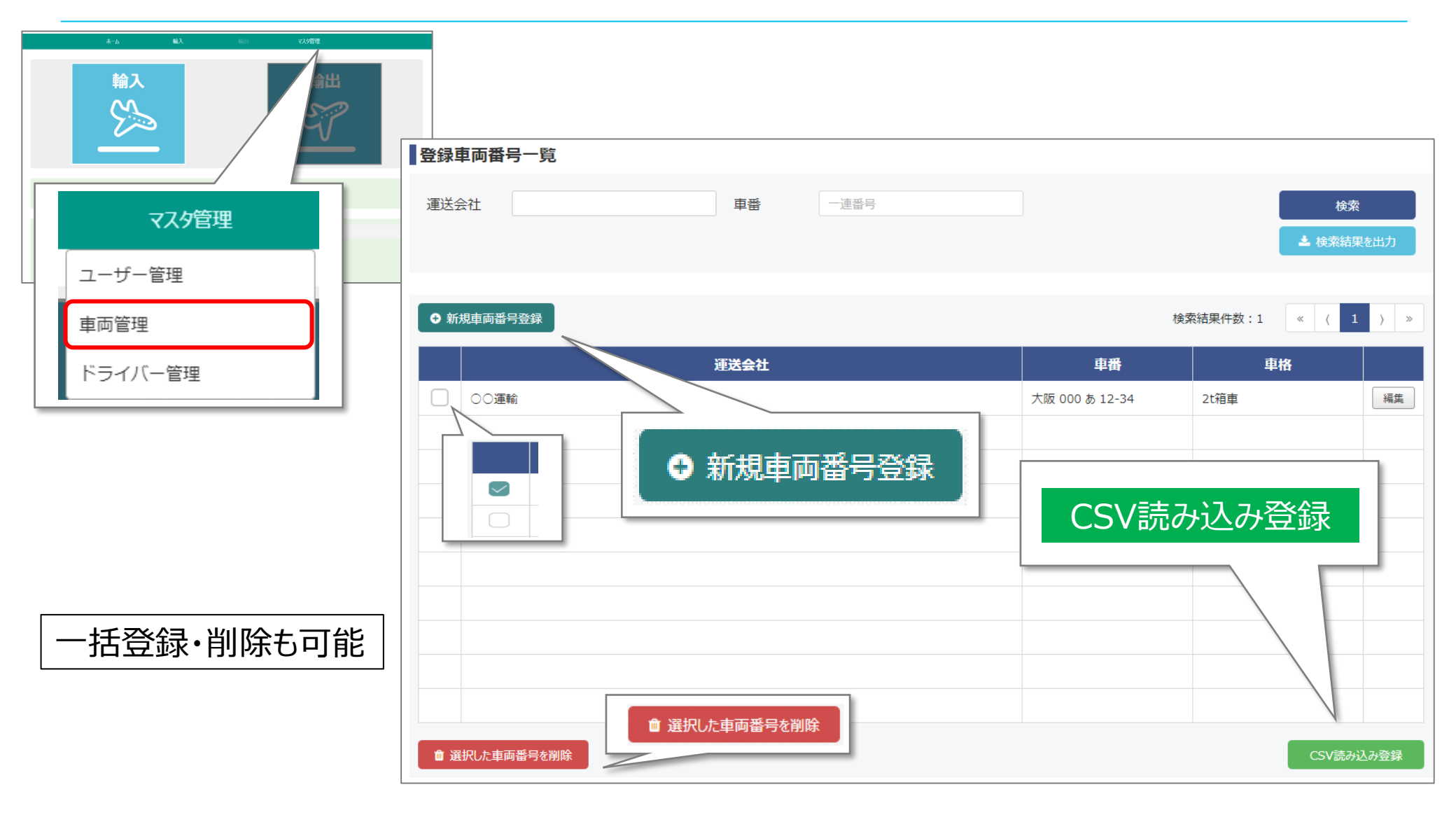

### ドライバー情報登録

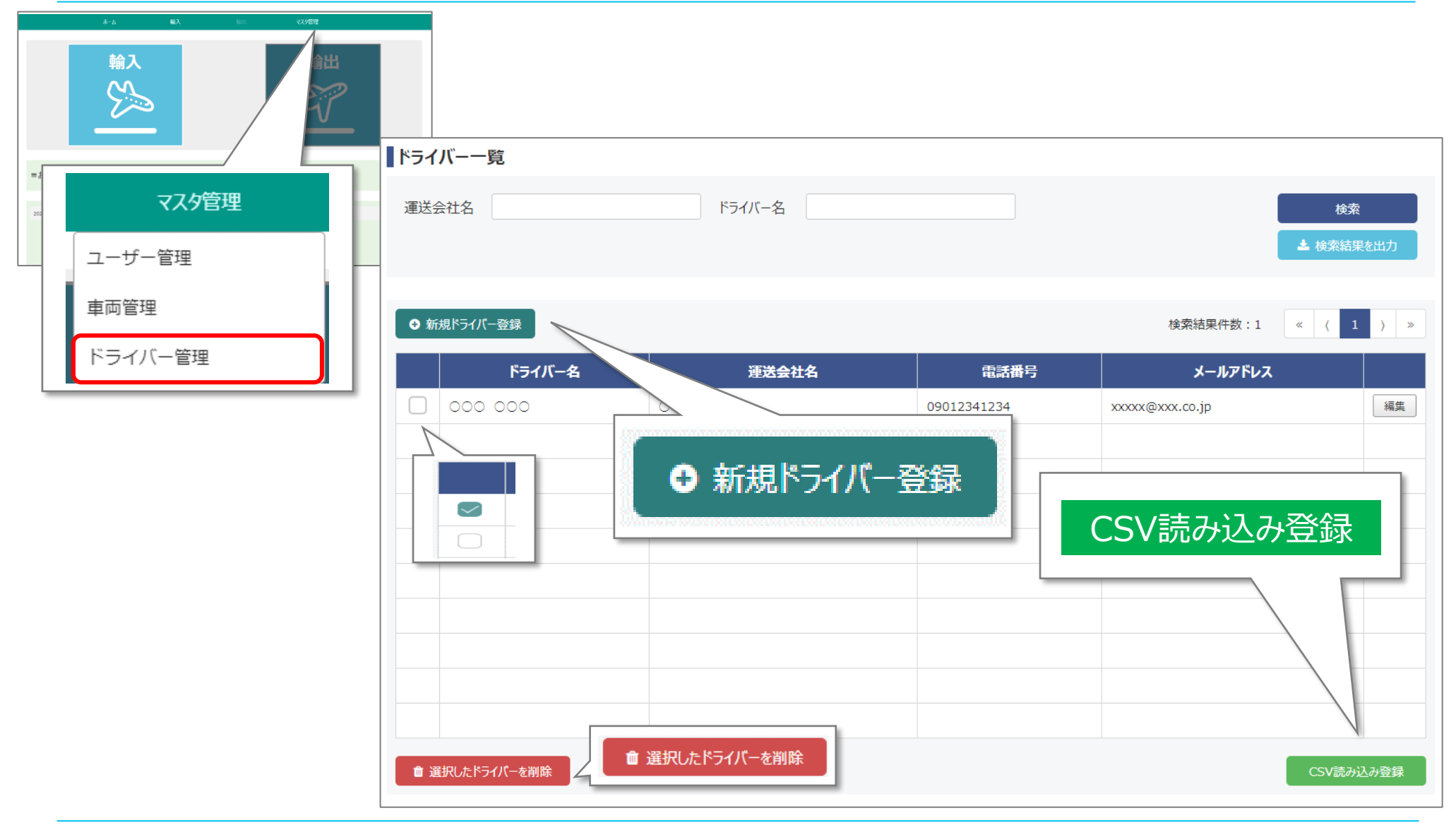